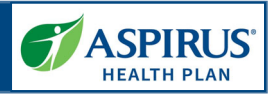

This document is for users of the Aspirus Agent Portal. It is meant to explain the features avalaible in the portal.

Formatting in this document is as follows:

- *Italic font* indicates something seen in the system. Things like headers, field names and titles on buttons.
- **Bold font** indicates an action to be taken such as clicking, selecting, typing and so on.

### Table of Contents

| Register for the Agent Portal3  |
|---------------------------------|
| Sign into Agent Portal4         |
| Need Help Signing in?4          |
| Navigation Menu4                |
| Workbench5                      |
| Agent Workbench - Overview5     |
| Agent Workbench - Quotes6       |
| Agent Workbench - Applications7 |
| Client Management9              |
| Manage Clients9                 |
| Create New Client               |
| Clients List                    |
| Client Details11                |
| Clients Details - Application12 |
| Clients Details - Quotes        |
| Edit Client15                   |
| Medicare Quoting                |
| Create Medicare Quoting16       |
| Medicare Shopping Home17        |
| Select Medicare Plans           |
| Select Dental Plans             |
| Review Medicare Quote           |
| Review Quote / Assign Client    |
| Manage Quotes                   |
| 1                               |

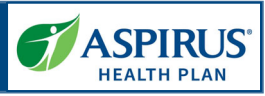

| Quote Status                          |
|---------------------------------------|
| Quote List                            |
| Quote Details                         |
| Share Quote – PDF                     |
| Delete Quote Confirmation27           |
| Workflow Stepper                      |
| Medicare Applications                 |
| Create New Medicare Application       |
| Start Applications (without Quote)29  |
| Application Initiation Alternatives   |
| You're Ready to Enroll                |
| Before You Start                      |
| Medicare Eligibility                  |
| Applicant Information                 |
| Important Questions                   |
| Primary Care Clinic Selection         |
| Payment Information                   |
| Review Application                    |
| Authorization & Signature             |
| Application Submission Confirmation38 |
| Resource Center                       |
| Members List                          |
| Member Details41                      |
| Commissions                           |
| Session Inactivity                    |

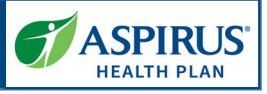

| Register for the Agent Portal<br>All new Aspirus Health Plan                                                      | ASPIRUS<br>HEALTH PLAN                                                                                                    |
|----------------------------------------------------------------------------------------------------|----------------------------------------------------------------------------------------------------|
| email to complete the Agent<br>Portal registration.                                                               | Welcome to your new Aspirus Health Plan Agent Account.                                                                                                    |
| Select <b>Activate Account</b> to create your password and set up security questions.                             | Hi<br>We've already created an account for you so you can easily manage<br>your Aspirus Health Plan book of business, including:<br>1. Submit Medicare applications online                                                                                          |
| When an Agent sign into the<br>Portal for the first time after<br>registration they will be asked to              | <ol> <li>Frack application status</li> <li>Easily view, sort and search your Aspirus Health Plan client list</li> <li>View commission reports</li> <li>Access forms, plan documents and sales templates</li> <li>Review plan details and generate quotes</li> </ol> |
| set up authentication. Follow the<br><u>Multifactor Authentication</u><br><u>instructions</u> to complete the set | To verify your email address and activate your account, please click the following link:                                                                                                    |
| up.                                                                                                    | This link expires in 7 days.                                                                                                    |
|                                                                                                    | You will need to create your password and <u>set up authentication</u> to sign in to your account.                                                                                                    |
|                                                                                                    | If you have difficulties accessing your account, please call<br>1-866-242-2384 toll-free.                                                                                                    |
|                                                                                                    | Thank you,<br>Aspirus Health Plan Team                                                                                                    |
|                                                                                                    | This is an automatically generated message from Otta, Aspirus Health Plan's secure identity<br>management partner. Replies are not monitored or answered.                                                                                                    |

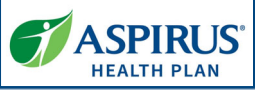

| Login with your Email and Password.         Click SIGN IN.         Need Help Signing in?         Select Need help Signing in?         Select Need help features for password reset and account unlock.         Witcome to the new Medicane Advantage Agent Portal. To Login to the energo and head reset on password in the schwarg medicane advantage advantage from the schwarg medicane advantage from the schwarg medicane advantage from too the schwarg medicane advantage from too the schwarg medicane advantadvantage from too the schwa | Sign into Agent Portal                                                                                                    | COVID-19 INFORMATION MEMBER LOGIN                                                                                                    |
|----------------------------------------------------------------------------------------------------|----------------------------------------------------------------------------------------------------|----------------------------------------------------------------------------------------------------|
| Need Help Signing in?         Select Need help signing in? to access additional help features for password reset and account unlock.         WELCOME TO THE ASPRUS HEALTH PLAN ACCESS (Section Plane) and account.         Unlock.         Welcome to the new Medicace Advantage Agent Portal. To login to the new portal for Section process to securely access your new account. See what activities enable in the Agent Data User Coulds.         Welcome to the new Medicace Advantage Agent Portal. To login to the new portal for Section process to securely access your new account. See what activities enable and account unlock.         Welcome to the New Medicace Advantage Agent Portal. To login to the new portal in the Agent Data User Coulds.         Welcome to the New Medicace Advantage Agent Portal. To login to the new portal in the Agent Data User Coulds.         Welcome to the New Medicace Advantage Agent Portal. To login to the new portal in the Agent Data Data Coulds.         Welcome to the New Medicace Advantage Agent Portal. To login to the new portal in the Agent Data Data Coulds.         Welcome to the New Medicace Advantage Agent Portal. To login to the new portal in the Agent Data Data Coulds.         Welcome to the New Medicace Advantage Agent Portal. To login to the new portal in the Agent Data Data Coulds.         Welcome to the New Medicace Advantage Agent Portal. To Robin Part Data Data Coulds.         Welcome to the New Medicace Advantage Agent Portal. To Robin Part Data Data Data Data Data Data Data D                                                                                                    | Login with your <i>Email</i> and<br><i>Password</i> .<br>Click <b>SIGN IN</b> .                                                           | Medicare Plans Search Network Member Resources Provider Resources Agent Resources Contact Us AGENTLOGIN                                                                                                    |
| Select Need help signing in? to access additional help features for password reset and account unlock.       WELCOME TO THE ASPRUS HEALTH PLAN CERT TO TAIL         Way our pastroning with Agains Health Run do the out where the the the the the the the the the th                                                                                                    | Need Help Signing in?                                                                                                    | Welcome to the new Medicare Advantage Agent Portal. To login to the new portal for the first time please look for the new activation email in your inbox. You will need follow the activation process to securely access your new account. See what available in the new portal in the <u>Agent Portal User Guide</u> .                                                                                                    |
| Unlock account?<br>Help<br>Navigation Menu<br>The top navigation bar represents<br>the primary tool for accessing the<br>various pages the Agent will want<br>to utilize in the portal                                                                                                    | Select <b>Need help signing in?</b> to<br>access additional help features for<br>password reset and account<br>unlock.                    | Support of the problem is the problem is the pro |
| The top navigation bar represents<br>the primary tool for accessing the<br>various pages the Agent will want<br>to utilize in the portal                                                                                                    | Novigation Monu                                                                                                    | Help                                                                                                    |
|                                                                                                    | The top navigation bar represents<br>the primary tool for accessing the<br>various pages the Agent will want<br>to utilize in the portal. | Clients Quotes Applications Members Resource Center Commissions CONTACT US LOG OUT                                                                                                    |

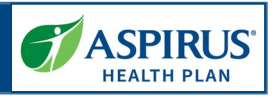

### Workbench

The Workbench is a central dashboard for Agents once they are logged in. There are three sections in the Workbench: Overview, Quotes and Applications.

#### Agent Workbench - Overview

This feature allows an Agent to view a summary of records requiring action across multiple record types relevant to the Agent.

**NOTE:** The items found on the *Workbench* include *Quotes* and *Applications* that may require the Agent's attention.

ALSO NOTE: Links to *Quotes* and *Applications* on the navigation bar at the top will give access to all quotes and applications not only those that need attention.

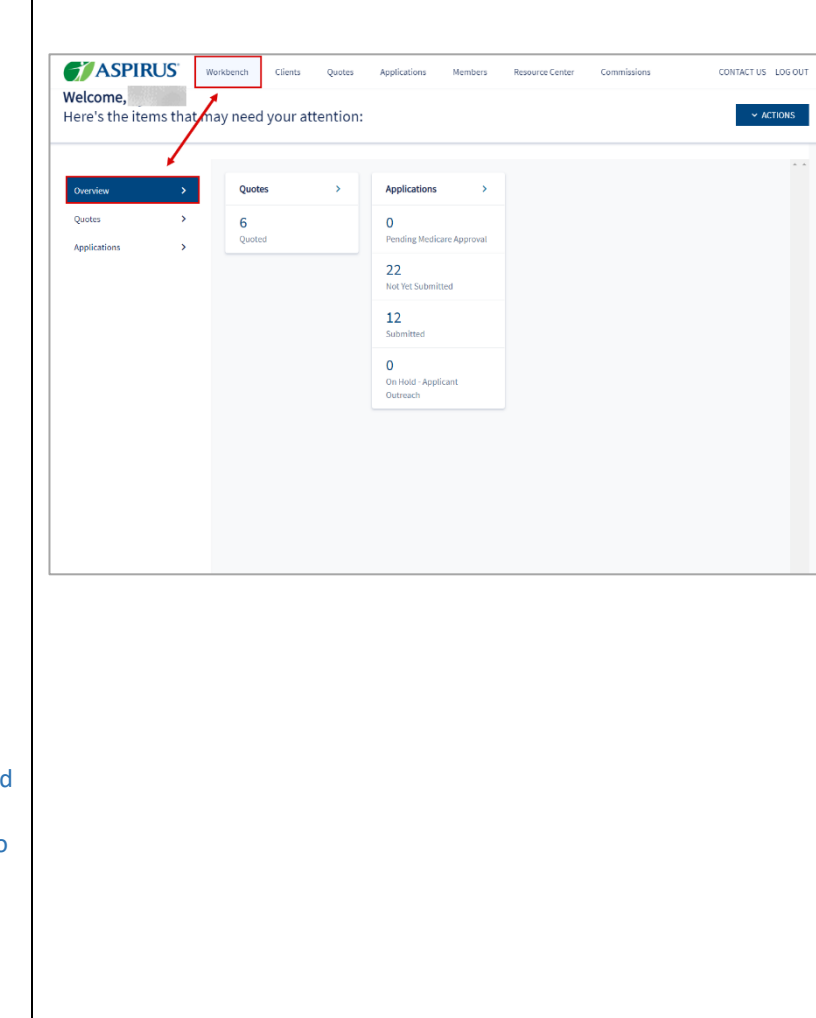

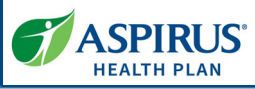

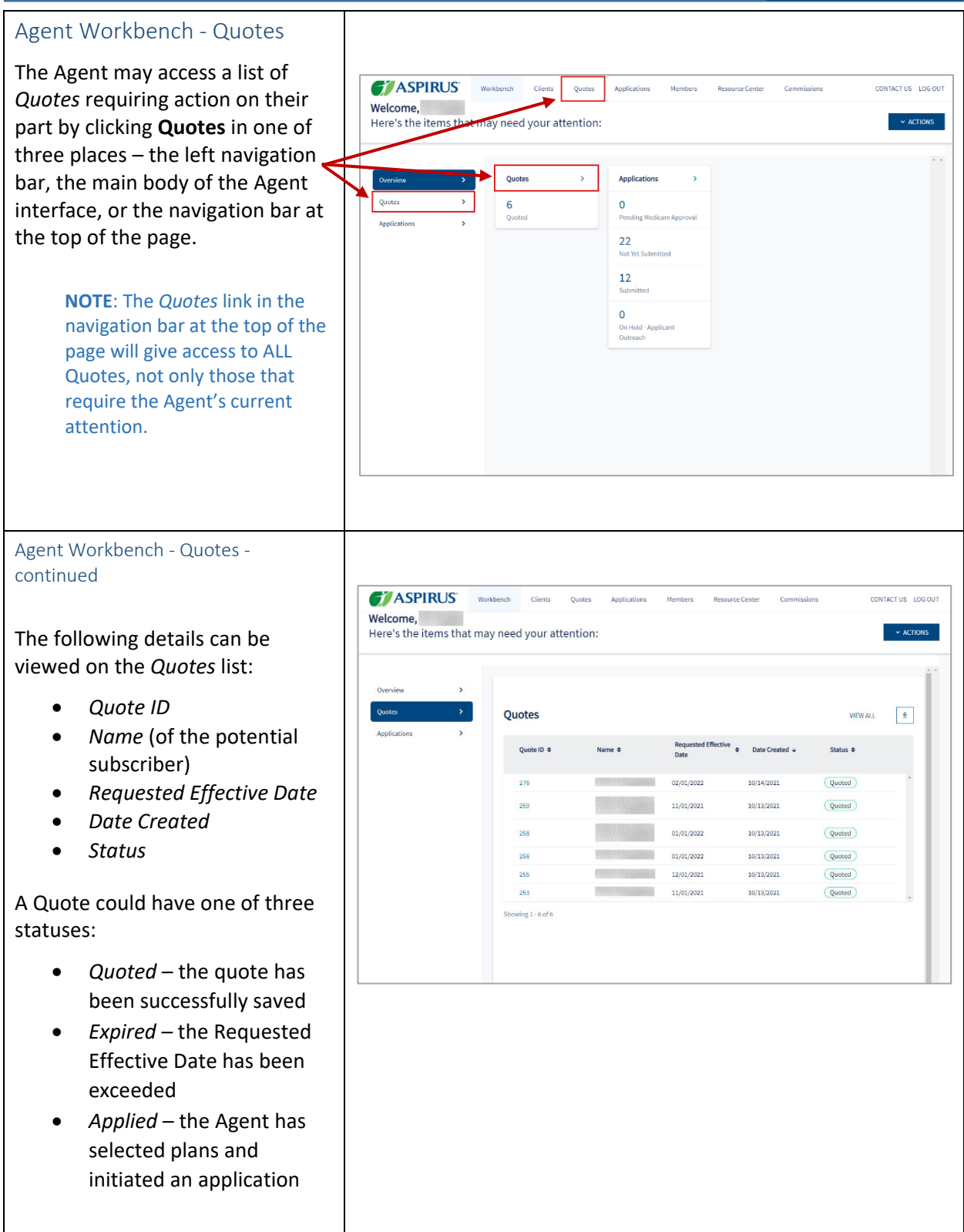

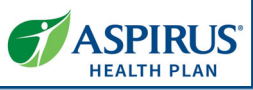

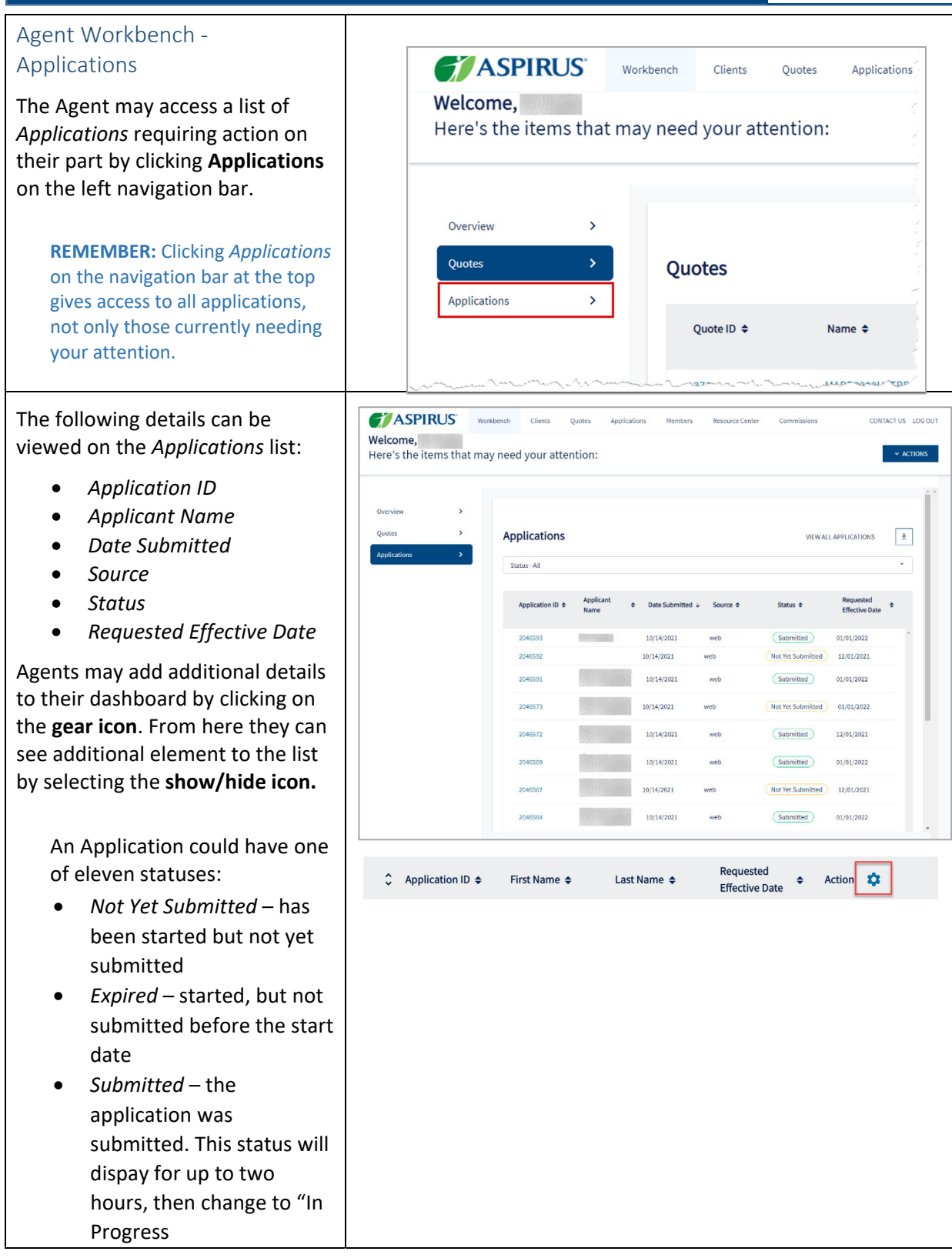

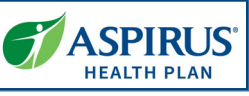

- In Progress submitted and being processed
- On Hold Applicant Outreach – submitted, but more detail is needed from applicant
- Pending Medicare Approval – application has been sent to Medicare for review
- *Enrolled* application has been approved by CMS
- *Duplicate* received multiple applications
- Rejected application rejected either because one or more required documents were not received, or CMS rejected it due to other reasons
- *Cancelled* application was cancelled by request
- *Denied* application was denied due to non-receipt of required information

| You can add, remove and sort columns here.         =       Application ID         =       First Name         =       Last Name         =       Requested Effective Date       Itide         =       Status       Itide         =       Broker Name       Itide         =       Action       Itide         =       Agency Name       Show         =       Date Submitted       Show         =       Product Type       Show         =       Source       Show |         | Edit Columns                  |         | :    | × |
|----------------------------------------------------------------------------------------------------|---------|-------------------------------|---------|------|---|
| <ul> <li>Application ID</li> <li>First Name</li> <li>Last Name</li> <li>Last Name</li> <li>Requested Effective Date          <ul> <li>Hide</li> <li>Status</li> <li>Hide</li> </ul> </li> <li>Broker Name         <ul> <li>Hide</li> <li>Action</li> <li>Agency Name</li> <li>Show</li> <li>Applicant Name</li> <li>Show</li> <li>Date Submitted</li> <li>Show</li> <li>Product Type</li> <li>Show</li> <li>Source</li> </ul> </li> <li>CANCEL</li> </ul>    | You car | n add, remove and sort column | s here. |      |   |
| <ul> <li>First Name</li> <li>Last Name</li> <li>Requested Effective Date  <ul> <li>Hide</li> <li>Status</li> <li>Hide</li> </ul> </li> <li>Broker Name  <ul> <li>Hide</li> </ul> </li> <li>Action</li> <li>Agency Name  <ul> <li>Show</li> </ul> </li> <li>Applicant Name  <ul> <li>Show</li> <li>Date Submitted  <ul> <li>Show</li> </ul> </li> <li>Product Type  <ul> <li>Show</li> </ul> </li> <li>Source  <ul> <li>Show</li> </ul> </li> </ul></li></ul> | =       | Application ID                |         |      |   |
| <ul> <li>Last Name</li> <li>Requested Effective Date  <ul> <li>Hide</li> <li>Status</li> <li>Hide</li> </ul> </li> <li>Broker Name  <ul> <li>Hide</li> </ul> </li> <li>Action</li> <li>Agency Name  <ul> <li>Show</li> </ul> </li> <li>Applicant Name  <ul> <li>Show</li> </ul> </li> <li>Date Submitted  <ul> <li>Show</li> </ul> </li> <li>Product Type  <ul> <li>Show</li> </ul> </li> <li>CANCEL SAVE</li> </ul>                                         | =       | First Name                    |         |      | _ |
| <ul> <li>Requested Effective Date</li> <li>Hide</li> <li>Status</li> <li>Hide</li> <li>Broker Name</li> <li>Hide</li> <li>Action</li> <li>Agency Name</li> <li>Show</li> <li>Applicant Name</li> <li>Show</li> <li>Date Submitted</li> <li>Show</li> <li>Product Type</li> <li>Show</li> <li>Source</li> <li>Show</li> </ul>                                                                                                    | =       | Last Name                     |         |      |   |
| <ul> <li>Status</li> <li>Hide</li> <li>Broker Name</li> <li>Hide</li> <li>Action</li> <li>Agency Name</li> <li>Show</li> <li>Applicant Name</li> <li>Show</li> <li>Date Submitted</li> <li>Show</li> <li>Product Type</li> <li>Show</li> <li>Source</li> <li>Show</li> </ul>                                                                                                    | =       | Requested Effective Date      | 0       | Hide |   |
| =       Broker Name       Image: Hide         =       Action         =       Agency Name       Image: Show         =       Applicant Name       Image: Show         =       Date Submitted       Image: Show         =       Product Type       Image: Show         =       Source       Image: Show         E       Source       Show                                                                                                    | =       | Status                        | 0       | Hide |   |
| <ul> <li>Action</li> <li>Agency Name</li> <li>Applicant Name</li> <li>Show</li> <li>Date Submitted</li> <li>Show</li> <li>Product Type</li> <li>Show</li> <li>Source</li> <li>Show</li> </ul>                                                                                                    | =       | Broker Name                   | 0       | Hide |   |
| Agency Name     Show       Applicant Name     Show       Date Submitted     Show       Product Type     Show       Source     Show                                                                                                    | =       | Action                        |         |      |   |
| Applicant Name     Show       Date Submitted     Show       Product Type     Show       Source     Show                                                                                                    | =       | Agency Name                   | ٢       | Show |   |
| Date Submitted     Show       Product Type     Show       Source     Show                                                                                                    | =       | Applicant Name                | 0       | Show |   |
| Product Type     Show       Source     Show                                                                                                    | =       | Date Submitted                | 0       | Show |   |
| = Source Show                                                                                                    | =       | Product Type                  | 0       | Show |   |
| CANCEL                                                                                                    | =       | Source                        | 0       | Show |   |
| CANCEL SAVE                                                                                                    |         |                               |         |      | _ |
|                                                                                                    | CAI     | NCEL                          |         | SAVE |   |
|                                                                                                    |         |                               |         |      |   |
|                                                                                                    |         |                               |         |      |   |

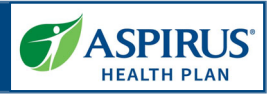

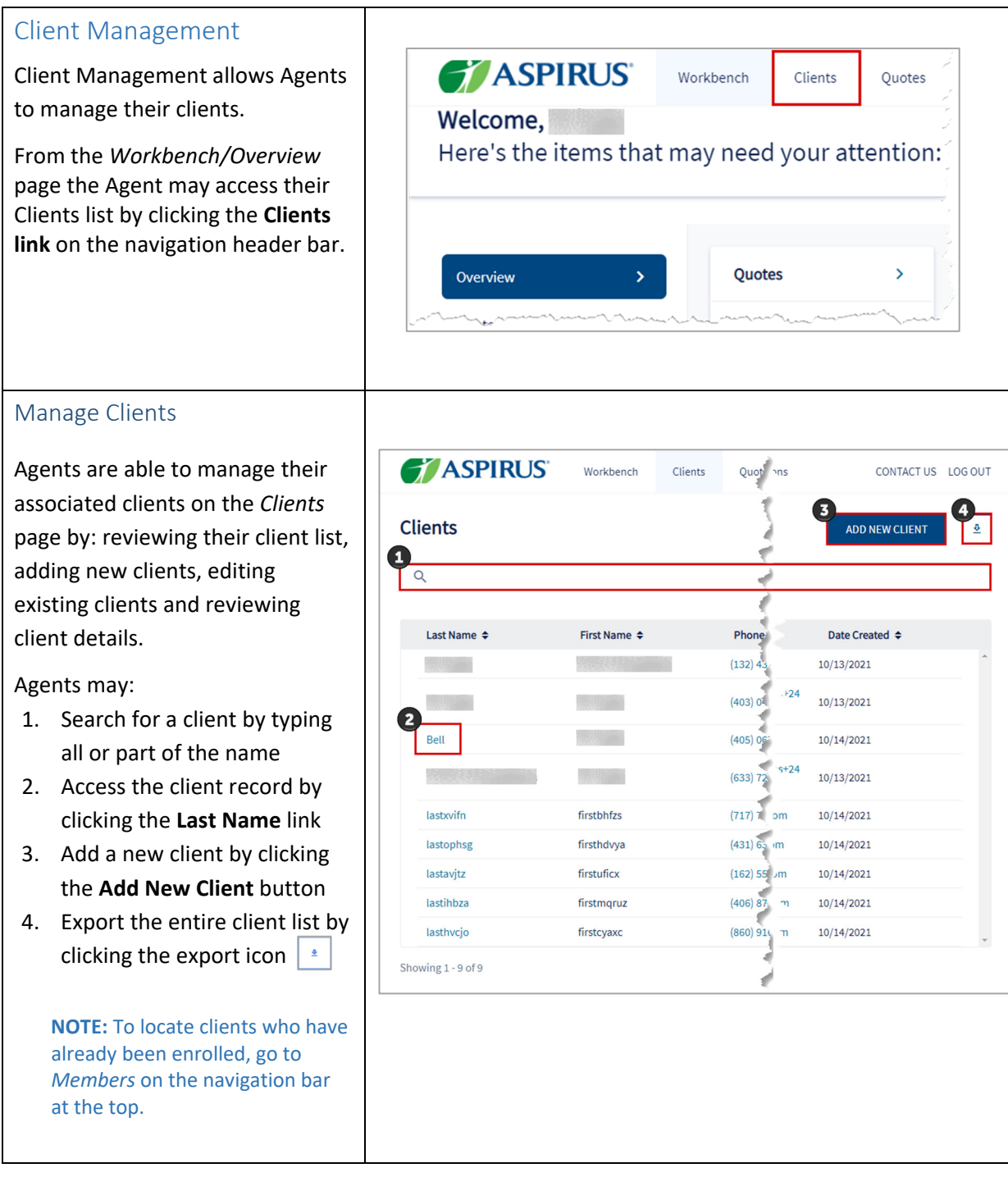

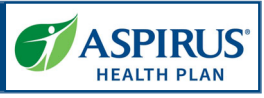

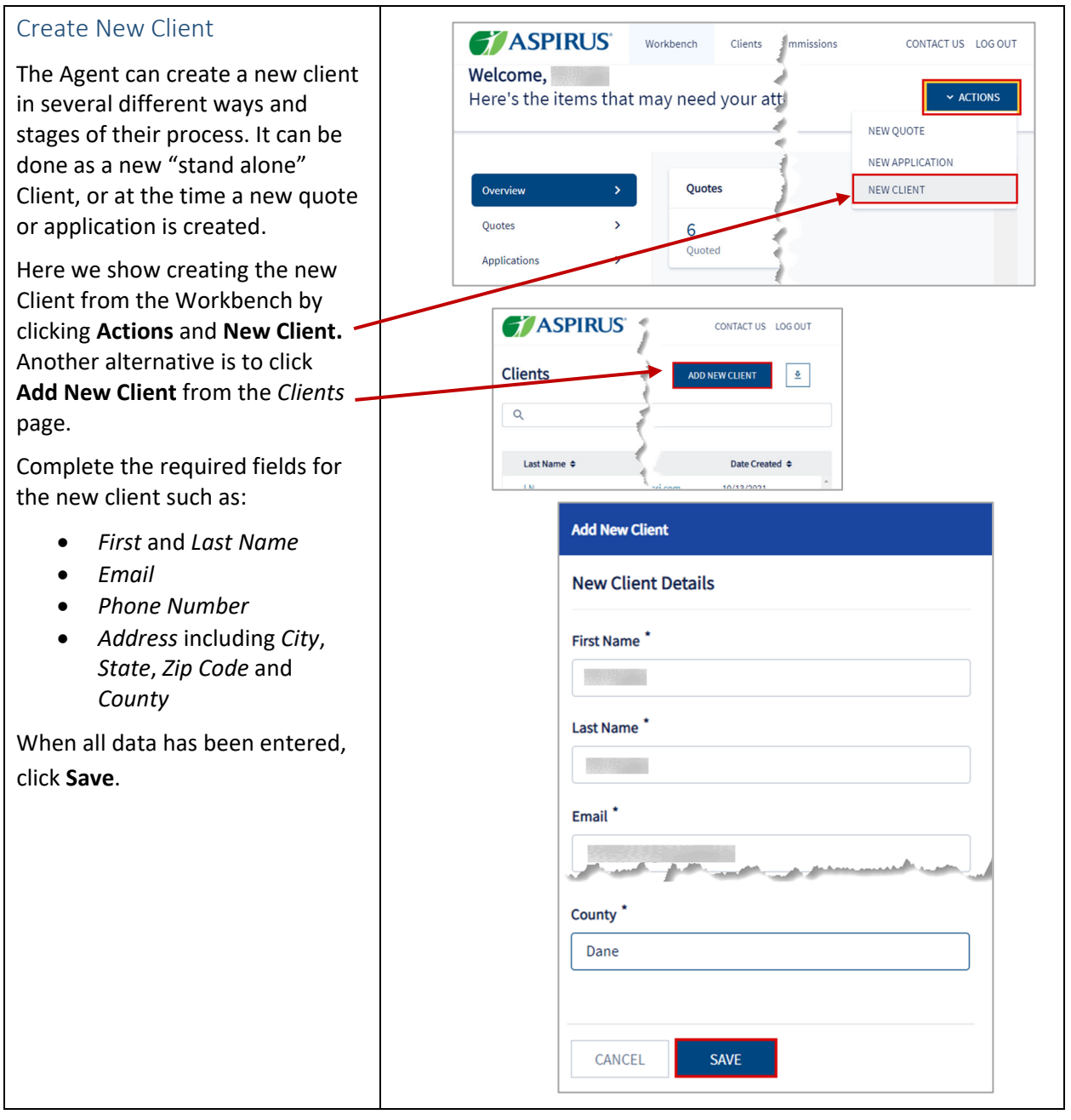

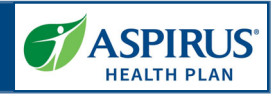

#### **Clients List**

When the Clients list displays, the Agent can search the list and click the **display icon** to open the client record and see any applications and/or quotes for that client.

**NOTE:** Clicking *Phone Number* prompts making a call to that number. Clicking *Email* initiates an email to that mailbox.

In this example, we click Last Name = Bell to view the details for this client.

Clients ADD NEW CLIENT <u>0</u> Name, Phone or Email Agent ID Agent Name Q Name, Phone or Email Q Q ♣ First Name ♦ Last Name ♦ Phone ¢ Address ¢ Email 🖨 Date Created \$ Action 🗯 E ~ 08/20/2024 E ~ 08/14/2024 ~ E ---07/05/2024 ~ -06/18/2024 F **ASPIRUS** CONTACT US LOG OUT < All Clients 🗹 Email NEW QUOTE NEW APPLICATION Bell ۹ Phone Applications Quotes Applicant Name Requested Effective Date Application ID 💠 ÷ Plan 🖨 Status 🗢 Date Created

046593

2046564

2046502

0 Address Bel

Bell

Bell

Bell

10/14/2021

10/14/2021

10/14/2021

10/14/2021

10/14/2021

01/01/2022

01/01/2022

12/01/2021

01/01/2022

01/01/2022

Elite (PPO

Aspirus Choice

Dental Elite Rx (PPO)

Dental Elite (PPO) Aspirus Cho

Elite (PPO)

Aspirus Choice Dental Essential Rx (PPO)

Submitted

Submitted

Not Yet Submitted

Submitted

Not Yet Submitted

information, as well as any Applications or Quotes for this client. In addition, a New Quote or New Application can be initiated from this page.

the Agent can view demographic

Once the Client record is open,

**Client Details** 

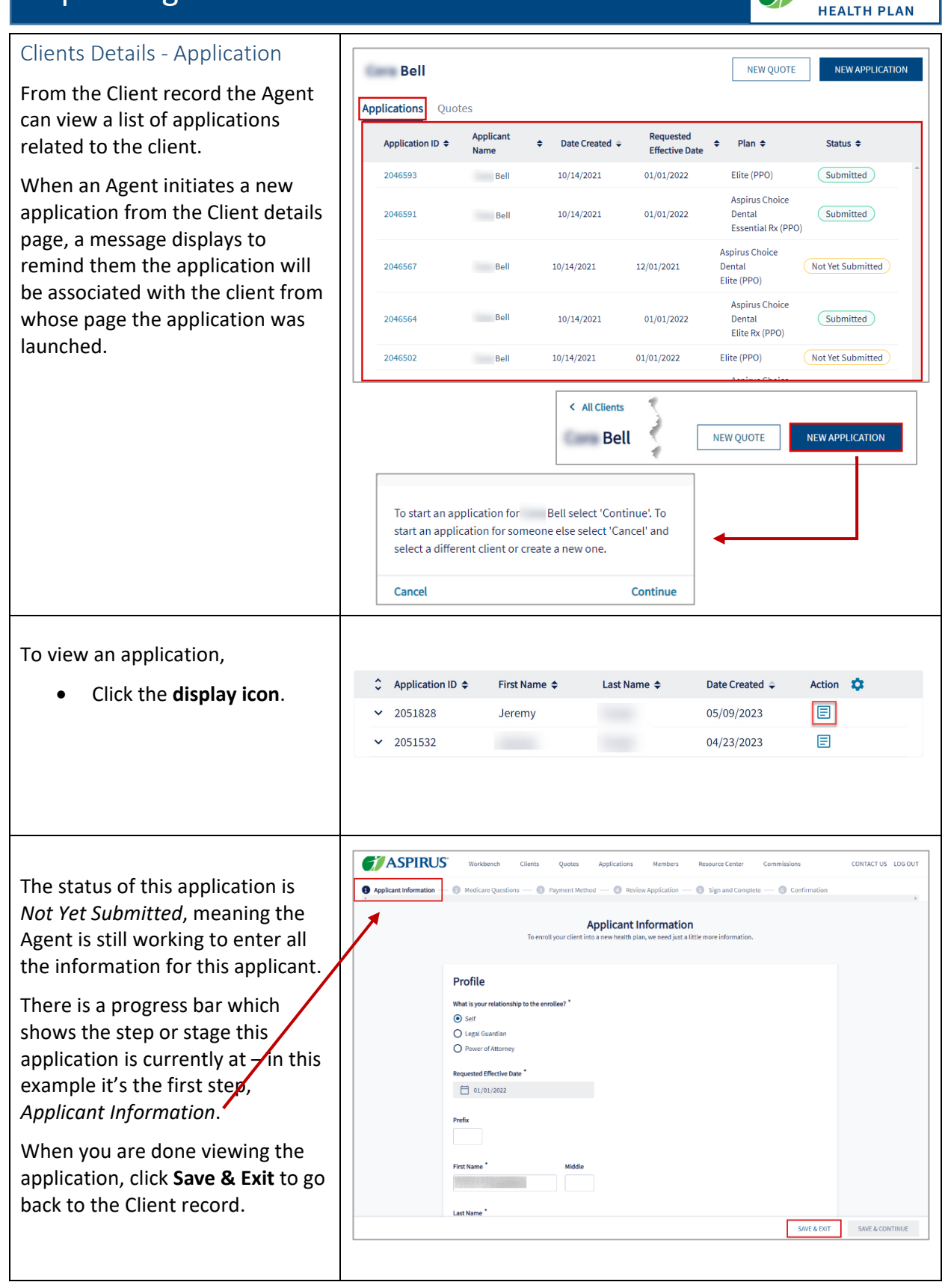

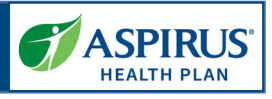

| To view quotes for this same<br>applicant/client, click the header<br>link for <i>Quotes</i> .                                                                                                    |                          | < All Clients<br>Bell<br>Applications Que<br>Application ID \$<br>2046593<br>2046591 | otes<br>Applicant Name<br>Bell<br>Bell                                                 | <ul> <li></li> </ul>                                                                  |          |
|----------------------------------------------------------------------------------------------------|--------------------------|--------------------------------------------------------------------------------------|----------------------------------------------------------------------------------------|---------------------------------------------------------------------------------------|----------|
| Clients Details - Quotes                                                                                                    |                          |                                                                                      |                                                                                        |                                                                                       |          |
| From the Client record the Agent<br>can view a list of quotes related to<br>that client.                                                                                                    | Bell<br>Applications     | Juotes                                                                               | Doguested Effective                                                                    | NEW QUOTE NEW APP                                                                     | LICATION |
|                                                                                                    | Quote ID 🗢               | Date Created 🗢                                                                       | Date                                                                                   | Plan      Status                                                                      | A        |
|                                                                                                    | 335                      | 10/18/2021                                                                           | 01/01/2022                                                                             | Essential Rx (PPO) Aspirus Choice Dental                                              | - 1      |
|                                                                                                    | 310                      | 10/17/2021                                                                           | 01/01/2022                                                                             | Essential Rx (PPO)<br>Essential Rx (PPO)<br>Cuoted<br>Cuoted                          | - 1      |
|                                                                                                    |                          |                                                                                      |                                                                                        |                                                                                       |          |
| When an Agent initiates a new<br>quote from the Client details<br>page, a message displays to<br>remind them the quote will be<br>associated with the client from<br>whose page the quote was<br>launched. | < All Clients<br>Bell    | NEW QUOTE                                                                            | NEW APPLICATION<br>To start a quote for<br>quote for someone<br>different client or cr | Bell select 'Continue'. To st<br>else select 'Cancel' and select a<br>eate a new one. | tart a   |
|                                                                                                    |                          |                                                                                      | Cancel                                                                                 | Co                                                                                    | ontinue  |
| To view a quote for this client, click the <b>display icon</b> .                                                                                                    | Ç Quote ID a             | Client Name                                                                          | Plan ≎                                                                                 | Effective Date 🗢 Action 🏂                                                             |          |
|                                                                                                    | <ul><li>✓ 7862</li></ul> | Harold                                                                               | Essential Rx (PPO)<br>Aspirus Choice<br>Dental                                         | 09/01/2024                                                                            |          |

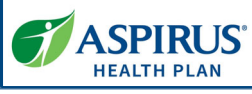

| The quote shows high-level details<br>of any included <i>Plans</i> . The Agent<br>may view <i>Quote Criteria</i> as well<br>as, when ready, <b>Select Plan</b> for<br>any or all plans included in the<br>quote, and <b>Enroll</b> the client from<br>this page. | Quote #310 Quoted         Plans Quote Criteria         Health & Drug Coverage         Essential Rx (PPO)         Access to Aspirus Health providers with 50 premium, drug coverage and affordable out-of-pocket costs         §0.00       §0.00         Monthly Premium       Annual Deductible         Virinary Care Doctor Office Visits       In Network Copay: 50 copay         Specialty Office Visits       In Network Copay: 50 copay         Benefit Highlights       Highlights: Annual physical: Yes; Dental: Yes; Deverthe-counter: Yes; Worldwide emergency care: Yes;         View details       SELECT PLAN |
|----------------------------------------------------------------------------------------------------|----------------------------------------------------------------------------------------------------|
|                                                                                                    | Aspirus Choice Dental         Optional dental coverage to enhance included routine denta coverage         \$25.00       \$75.00         Monthly Premium       \$75.00         Annual Deductible       Annual Plan Maximum         Oral examinations       Dental: Two per year         Routine cleanings       Dental: Two per year         X-rays       Dental: Annual bitewing and full muth every 5 years         V View details       SELECT PLAN                                                                                                    |

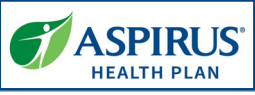

#### Edit Client Edit Client Details. < All Clients 🗹 Email The Agent may make edits to Bell client information by clicking Edit Applications C Phone **Client Details.** Application ID \$ Applicant Date Cros Nar In the Edit Client window, these 2046591 Defor Bell Edit Client Details are the fields that may be updated: Edit Client First Name • **New Client Details** Last Name • Email • First Name \* Phone Number • Address (Lines 1 & 2) • City • Last Name State • Zip Bell • County • Email \* Once all edits have been made, click Save. Phone Number \* Address Line 1 \* Address Line 2 ounty Col bia SAVE CANCEL

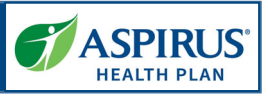

### Medicare Quoting

Medicare Quoting allows Agents to obtain a Medicare quote for Medicare Advantage, Medicare Supplement and Medicare Part D plans.

On the Home page (*Workbench*) of the Agent Portal there are several access points for the new Medicare Quoting functionality.

### Create Medicare Quoting

Agents generate a new Medicare quote using the 'Create New Quote' feature.

The feature consists of the following workflow steps:

- 1. Medicare Shopping Home
- 2. Select Medicare Plans
- 3. Select Ancillary Plans (separate Dental plans)
- 4. Review Medicare Quote

From the *Workbench*, click the **Actions** button and choose **New Quote** to begin creating a new Medicare quote.

It is also possible to initiate a new quote from the *Quotes* page. Click the **New Quote** button to begin.

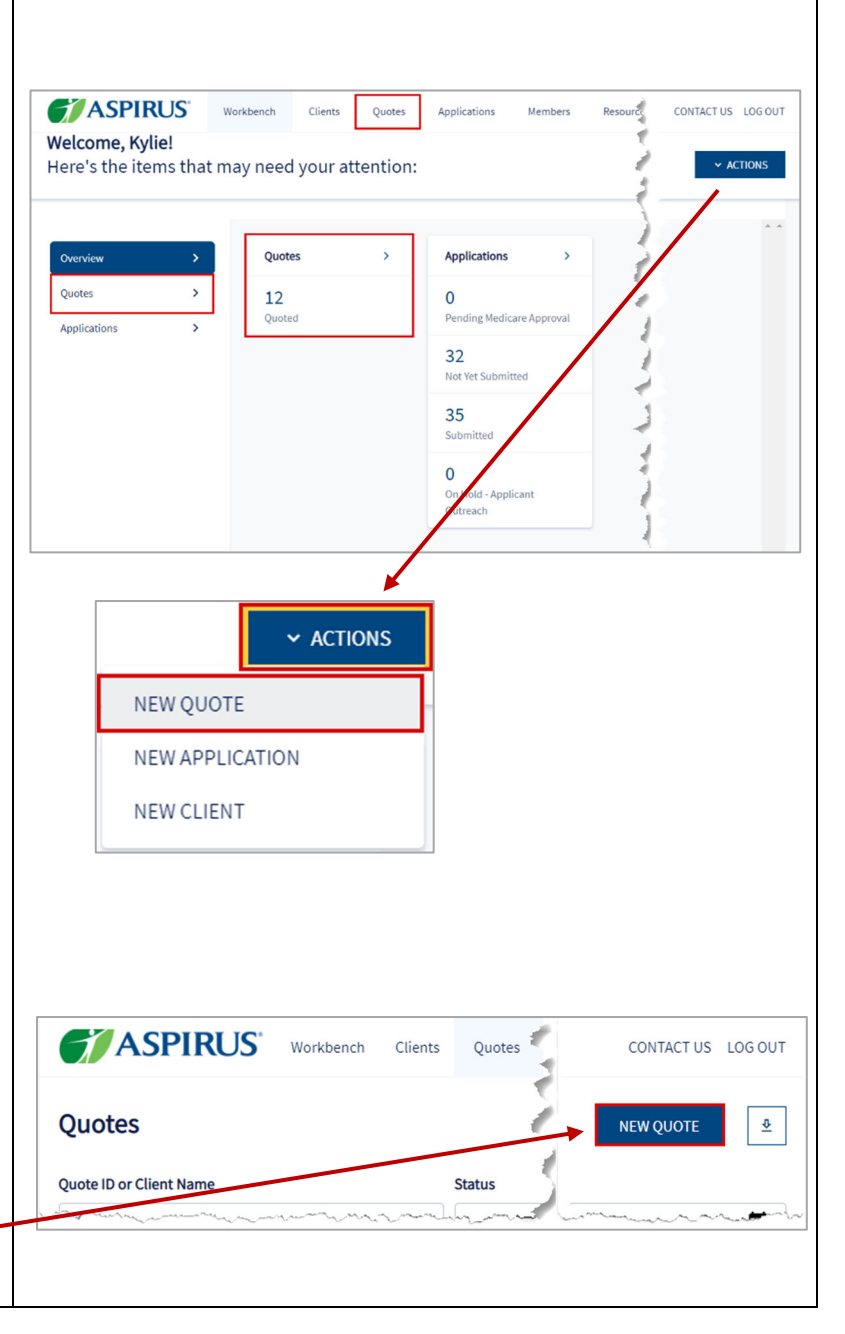

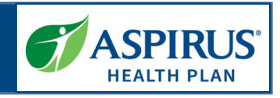

#### Medicare Shopping Home

This feature serves as the landing page of the Medicare Shopping Portal as well as the start of Quoting for Agents.

This new quote tool simplifies how the Agent will present plan options to their clients.

To use the tool, the Agent follows these 3 steps:

- 1. Enter the client's Zip Code, County and Coverage Effective Date
- Compare key benefits to the clients in a side-byside format
- 3. Share plan information with their client

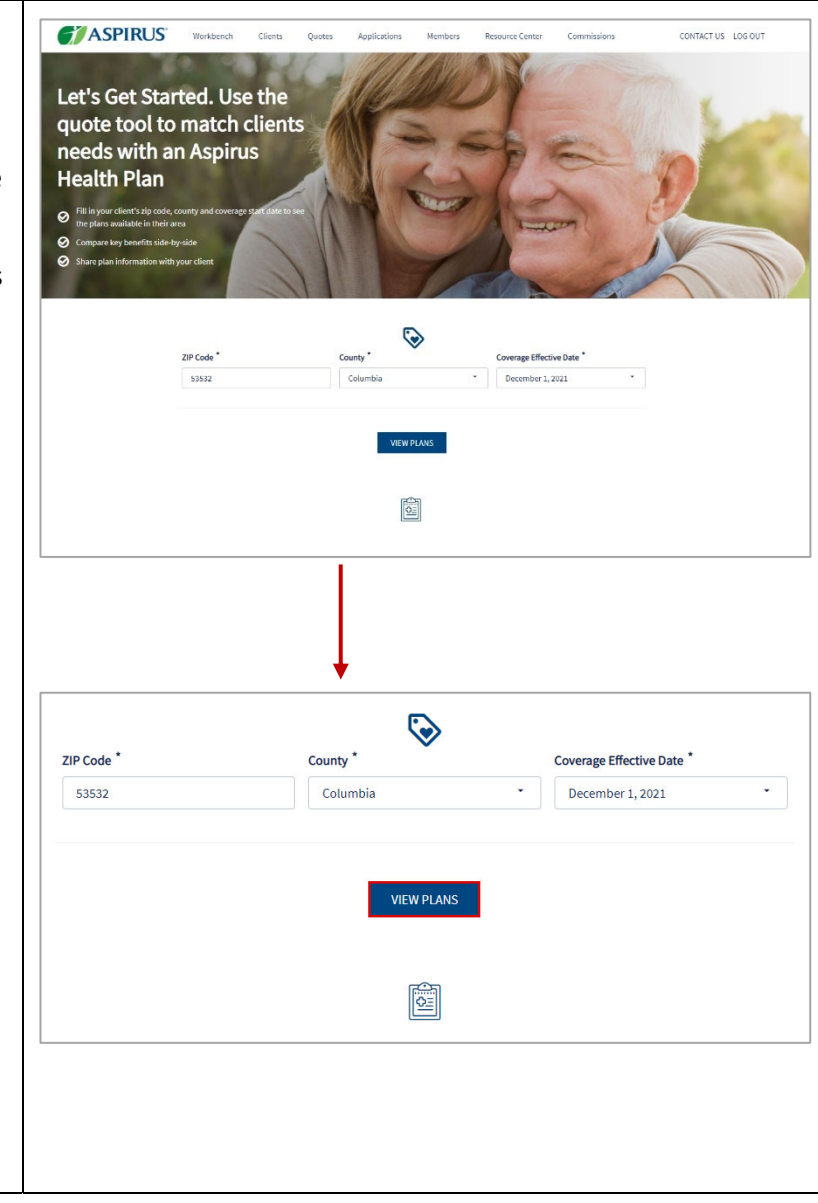

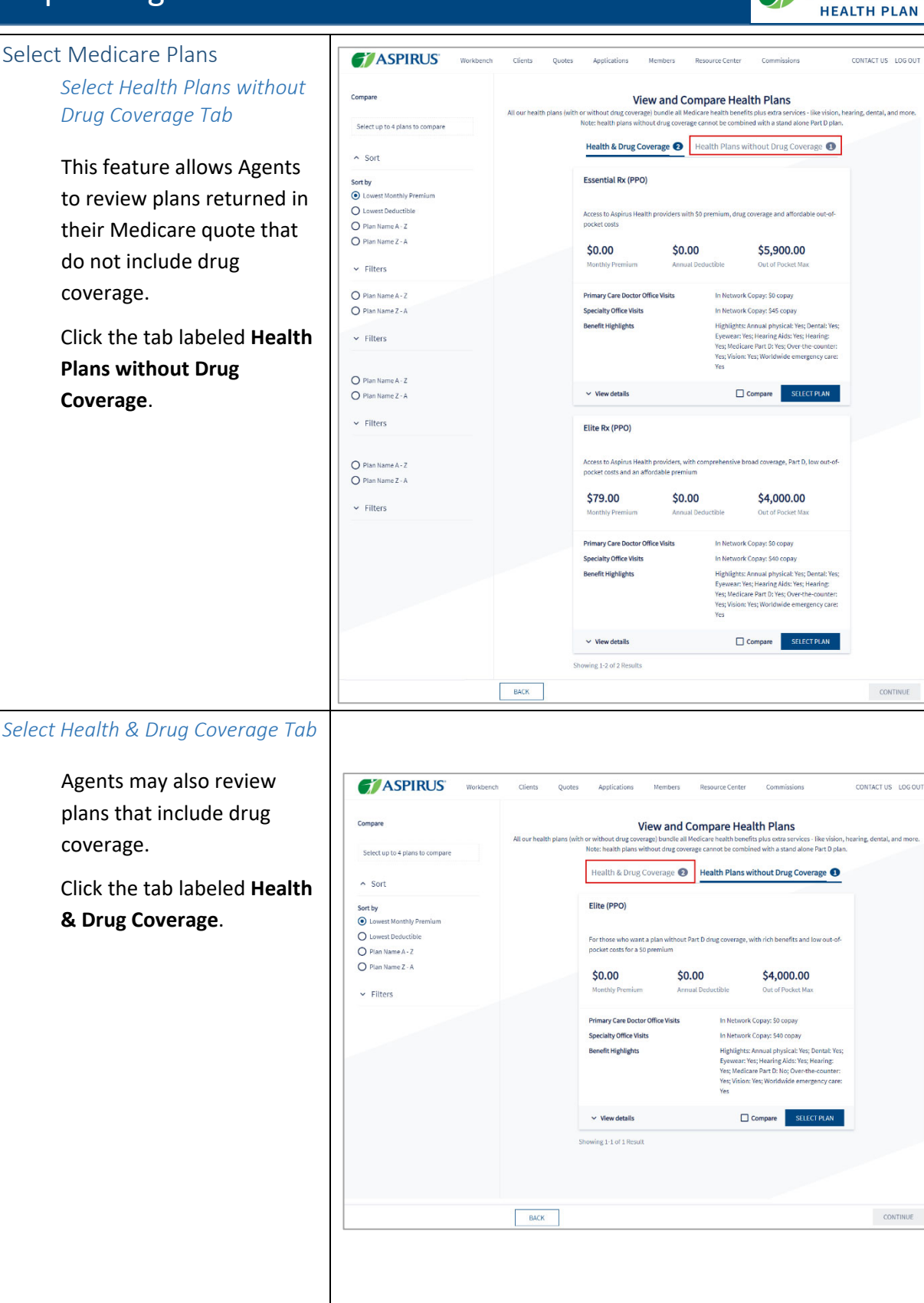

ASPIRUS

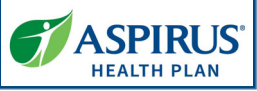

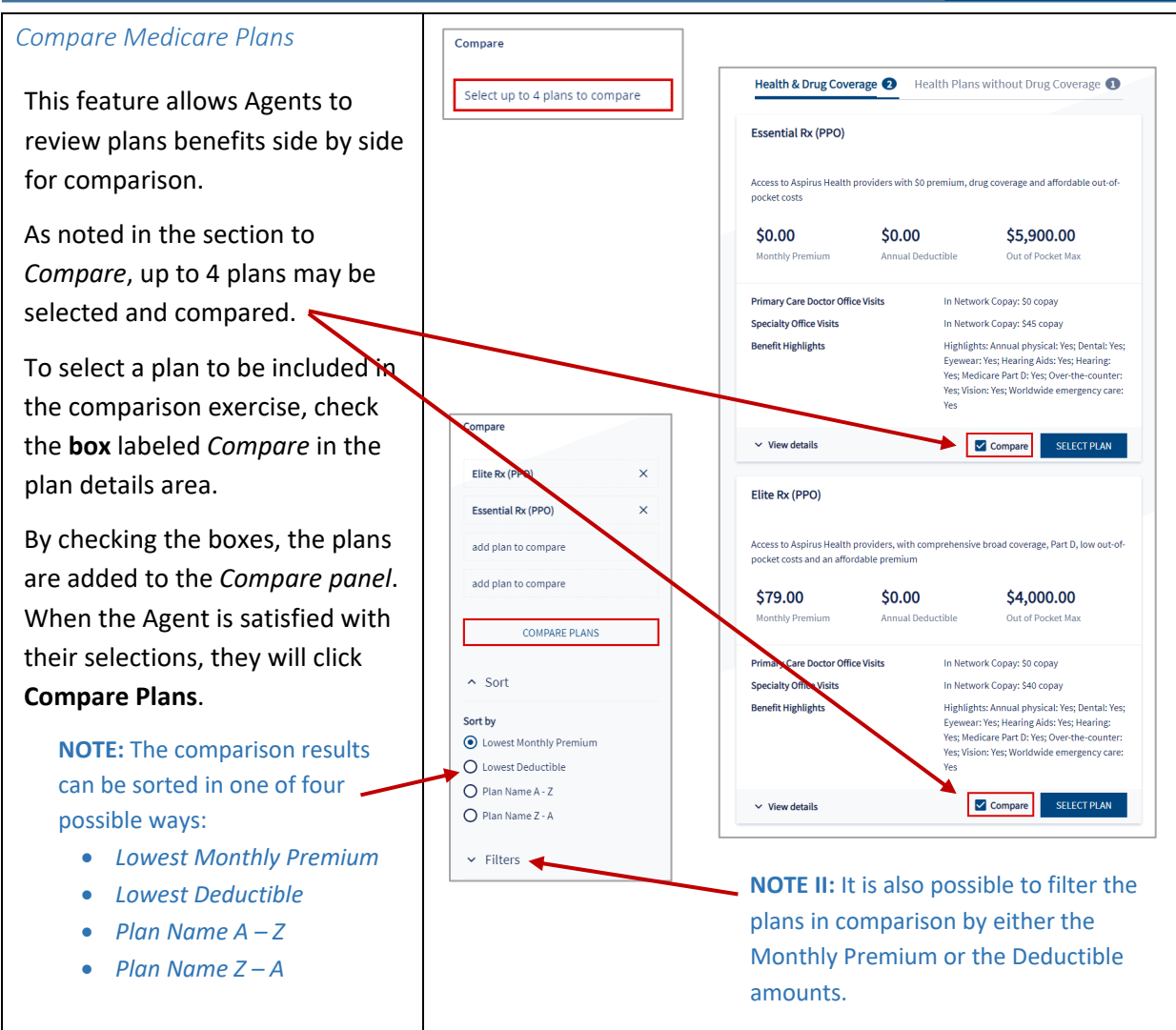

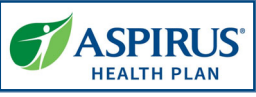

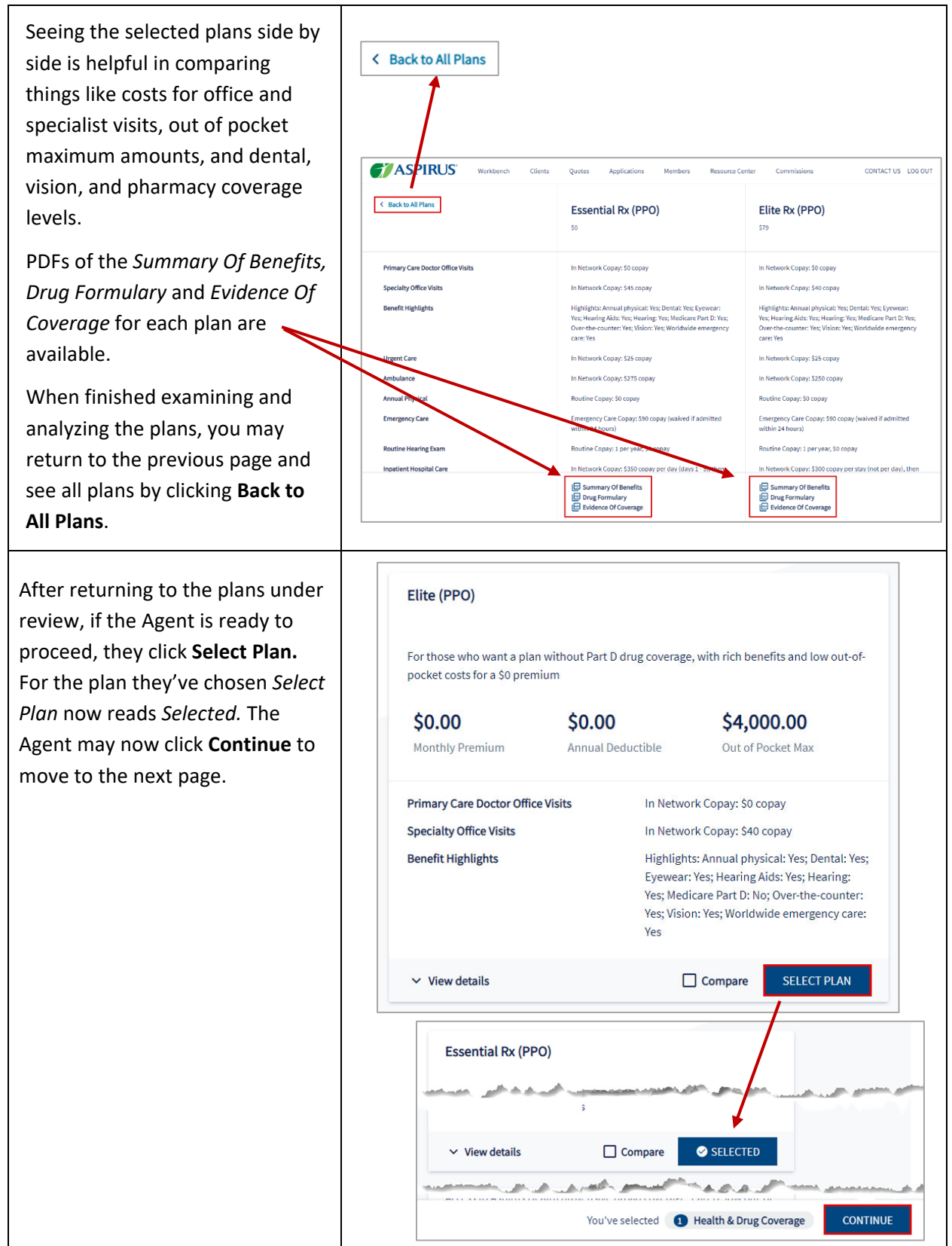

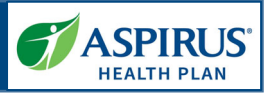

#### Select Dental Plans

Agents may review and select separate, *Comprehensive Dental* plans that can be added to the quote based on their Medicare plan selections

This step is an optional step within the Medicare quoting workflow and is only available if the carrier offers *Comprehensive Dental* plans that can be purchased alongside the Medicare plans selected in the preceding step.

When ready to move on, click **Continue**.

| spirus Choice Dental                                           | \$29.00                           |                        |
|----------------------------------------------------------------|-----------------------------------|------------------------|
| ptional dental coverage to enhance included routine dental cov | Monthly Premium                   |                        |
| \$75.00<br>Annual Deductible                                   | \$2,000.00<br>Annual Plan Maximum |                        |
| dditional annual plan maximum                                  | \$2000 Annual Maximum             |                        |
| lajor restorative services (e.g. crowns, bridges, implants)    | 60% Coinsurance                   |                        |
| linor restorative services (e.g. fillings)                     | 30% Coinsurance                   |                        |
| VIEW DETAILS 🛩                                                 |                                   | SELECT PLAN (OPTIONAL) |
|                                                                |                                   |                        |
| ~                                                              |                                   | court                  |
| ж                                                              |                                   | CONT                   |
| :К                                                             |                                   | CONT                   |
| ж                                                              |                                   | CONT                   |
| ж                                                              |                                   | CONT                   |
| ж                                                              |                                   | CONT                   |
| к                                                              |                                   | сонт                   |

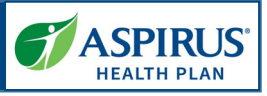

#### Review Medicare Quote

This feature allows Agents to review the quote criteria used to generate the quote along with the Agent's plan selections.

From here, Agents can save the quote, begin the enrollment process, or create a proposal.

In this example, click **Save Quote**.

| iote Criteria                                                                                  |                                                                          |          |                       |
|------------------------------------------------------------------------------------------------|--------------------------------------------------------------------------|----------|-----------------------|
| Code                                                                                           | 53532                                                                    |          |                       |
| unty                                                                                           | Columbia                                                                 |          |                       |
| quested Effective Date                                                                         | 01/01/2025                                                               |          |                       |
| an Selected                                                                                    |                                                                          |          |                       |
| Aspirus Choice Dental                                                                          |                                                                          | <b>a</b> | \$29.00               |
| Optional dental coverage to enhance included routine dental cov                                | erage                                                                    |          | Monthly Premium       |
| 175 oo                                                                                         | ta 200 00                                                                |          |                       |
| \$75.00<br>Annual Deductible                                                                   | \$2,000.00<br>Annual Plan Maximum                                        |          |                       |
| Additional annual olan maximum                                                                 | \$2000 Annual Maximum                                                    |          |                       |
| Major restorative services (e.g. crowns, bridges, implants)                                    | 60% Coinsurance                                                          |          |                       |
| Minor restorative services (e.g. fillings)                                                     | 30% Coinsurance                                                          |          |                       |
| VIEW DETAILS ~                                                                                 |                                                                          |          | SELECT FOR ENROLLMENT |
| Access to Aspirus Health providers with 50 premium, drug covera<br>\$0.00<br>Annual Deductible | ge and affordable out-of-pocket costs<br>\$4,500.00<br>Out of Pocket Max |          |                       |
| Dental coverage                                                                                | - Routine dental with optional coverage available                        |          |                       |
| Part D: deductible                                                                             | \$245                                                                    |          |                       |
| Primary doctors visit                                                                          | \$0 Copay                                                                |          |                       |
| Routine physical exam                                                                          | \$0 Copay                                                                |          |                       |
| Specialist doctors visit                                                                       | \$40 Copay                                                               |          |                       |
| VIEW DETAILS V                                                                                 |                                                                          |          | SELECT FOR ENROLLMENT |
|                                                                                                |                                                                          |          |                       |
|                                                                                                |                                                                          |          | ENROLL                |
|                                                                                                |                                                                          |          |                       |
|                                                                                                |                                                                          |          |                       |
|                                                                                                |                                                                          |          |                       |
|                                                                                                |                                                                          |          |                       |
|                                                                                                |                                                                          |          |                       |

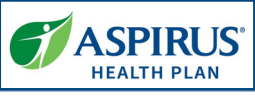

| Review Quote / Assign Client<br>The Review Quote window<br>includes assigning a client to the<br>quote and confirming their<br>information such as First and Last<br>Name, Email, Phone, Address and<br>County. The Agent may save the<br>quote for an existing Client by<br>seaching for them by name, or for<br>a new client by creating the client<br>record.<br>If the choice is to save for a new | +       Assign Client         Select Client Type         New       Editing         Search by client name         Bell         Bell         Bell         Common Search by client name         Bell         Bell         Common Search by client name         Bell         Bell         Common Search by Client name         Bell         Device Very Cource         Review Quote         Quote Criteria         Zerong       Statz         County       Columbia |   |
|----------------------------------------------------------------------------------------------------|----------------------------------------------------------------------------------------------------|---|
| client, the Agent enters all the demographic details on this page.                                                                                                    | Plan Selected                                                                                                    | ľ |
| Then, the Agent clicks <b>Confirm</b> .                                                                                                    | Aspirus Choice Dental Cyclonal dental coverage to enhance included multime dental coverage \$25.00 Monthly Prevelue Deal Exeminations Dental: True Ture Ture Ture Ture Ture Ture Ture                                                                                                    | • |
| Remove Plan Confirmation<br>When an Agent tries to remove a                                                                                                    | Aspirus Choice Dental                                                                                                    | ] |
| the 'Trash Can' icon 👘 , they<br>will be asked to confirm their<br>intent to remove the selected<br>plan.                                                                                                    | Optional dental coverage to enhance included routine dental coverage         \$25.00       \$75.00       \$2,000.00         Monthly Premium       Annual Deductible       Annual Plan Maximum                                                                                                    |   |
| To remove the plan, click <b>Remove</b> .                                                                                                    | Remove Plan                                                                                                    |   |
| If you do not intend to remove the plan, click <b>Cancel</b> .                                                                                                    | You are about to remove the following plan from this quote. Are you sure you want to remove this plan?<br>Aspirus Choice Dental                                                                                                    |   |
|                                                                                                    | CANCEL                                                                                                    |   |

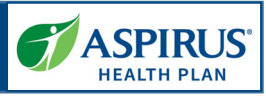

| Save Quote Confirmation                                                                                                    |                                                                                                    |
|----------------------------------------------------------------------------------------------------|----------------------------------------------------------------------------------------------------|
| You receive confirmation the<br>quote has been saved.<br>You may view details of the quote<br>by clicking <i>Quote Details</i> . You may<br>also use the <i>Download Quote</i><br>button to download them to your | WORKDERCH       Clients       Quotes       Applications       Members       Resource Center       Commissions       CONTACT US       LOG OUT         The Quote Has Been Saved         To review saved quotes, select the ID number under Quotes         Quote ID         Saved         Contract US       LOG OUT                                                           |
| device.                                                                                                    | DOWNILOAD QUOTE QUOTE DETAILS                                                                                                    |
| Manage Quotes                                                                                                    |                                                                                                    |
| Quote Status                                                                                                    | <ul> <li>Quoted – The quote has been successfully savedhas</li> </ul>                                                                                                    |
| This list explains the statuses that<br>are used to track the lifecycle of a<br>quote.                                                                                                    | <ul> <li>been started but not yet submitted</li> <li><i>Expired</i> – The quote has expired because it is passed the requested effective date</li> <li><i>Application in Progress</i> – An application has been started from the quote but it has not been submitted.</li> <li><i>Application Submitted</i> – An application has been submitted from this quote</li> </ul> |

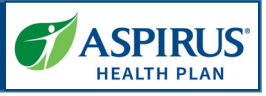

### Quote List

The Agent can view a list of Quotes across all Clients on the *Quotes* list page.

They may search for a quote by entering the *Quote ID*, the *Client Name* and/or the *Requested Effective Date*.

It is also possible to filter the Quotes list by *Status*.

Click the **display icon** to view Quote details.

Agents may add or remove field from their dashboard by clicking on the **gear icon**. From here they can see additional element to the list by selecting the **show icon**.

| and a life on Cilland Manual | <b>5</b> 111  |                   |        |                     | tu Bata       |              |            |                         |           |           |  |
|------------------------------|---------------|-------------------|--------|---------------------|---------------|--------------|------------|-------------------------|-----------|-----------|--|
| Q                            | Status        | ect One           | •      | mm/dd/yyyy          | ive Date      | Q Agent Name |            |                         | Agent ID  |           |  |
| Ounte ID *                   | Client Name + | Products Outstard | Barri  | Fff Date =          | Data Createri | Orante State |            | Amont Name              |           | Artirus 💏 |  |
| 7862                         | cuent nume v  | MAPD              | 09/0   | 1/2024              | 08/12/2024    | Applicati    | on         | Kylie Swan:             | ion       |           |  |
| 7857                         |               | Medicare          | 01/0   | 1/2025              | 08/12/2024    | Applicati    | on         | Kylie Swan:             | ion       | Ē         |  |
| 7421                         |               | Advantage         | 09/0   | 1/2024              | 07/08/2024    | Applicati    | d<br>on In | Lisa TestUs             | er Miller | E         |  |
| 7360                         |               | MAPD              | 09/0   | 1/2024              | 07/06/2024    | Applicati    | on         | TestUser<br>Kylie Swan: | ion       | Ē         |  |
|                              |               | Dental            |        |                     |               | Submitte     | a )        |                         |           |           |  |
| Action 🔯                     |               |                   |        |                     |               |              |            |                         |           |           |  |
|                              |               |                   |        |                     |               |              |            |                         |           |           |  |
|                              |               | Edit Co           | olum   | ns                  |               |              | ×          |                         |           |           |  |
|                              |               |                   |        |                     |               |              |            |                         |           |           |  |
| You can a                    | add, remo     | ove and so        | rt col | umns <mark>h</mark> | ere.          |              |            |                         |           |           |  |
|                              | 0.1.15        |                   |        |                     |               |              |            |                         |           |           |  |
| =                            | Quote IL      | )                 |        |                     |               |              |            |                         |           |           |  |
| =                            | Client N      | ame               |        |                     |               |              |            |                         |           |           |  |
|                              | Dealers       |                   |        |                     |               |              |            |                         |           |           |  |
| =                            | Product       | s Quoted          |        |                     | •             | Hide         |            |                         |           |           |  |
| =                            | Req. Eff.     | Date              |        |                     | 0             | Hide         |            |                         |           |           |  |
|                              | Data Car      | - to d            |        |                     | 0             |              |            |                         |           |           |  |
| =                            | Date Cre      | eated             |        |                     | 0             | Hide         |            |                         |           |           |  |
| =                            | Quote St      | tatus             |        |                     | 0             | Hide         |            |                         |           |           |  |
| _                            | Agont N       | 200               |        |                     | •             | Hido         |            |                         |           |           |  |
| _                            | Agentin       | ame               |        |                     | U             | Hiue         |            |                         |           |           |  |
| =                            | Action        |                   |        |                     |               |              |            |                         |           |           |  |
|                              |               |                   |        |                     |               |              |            |                         |           |           |  |
|                              |               |                   |        |                     |               |              |            | _                       |           |           |  |
| CANC                         | EL            |                   |        |                     |               | SAVE         |            |                         |           |           |  |
| CANC                         | EL            |                   |        |                     |               | SAVE         |            |                         |           |           |  |
|                              |               |                   |        |                     |               |              |            |                         |           |           |  |

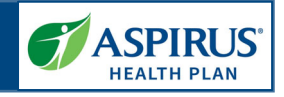

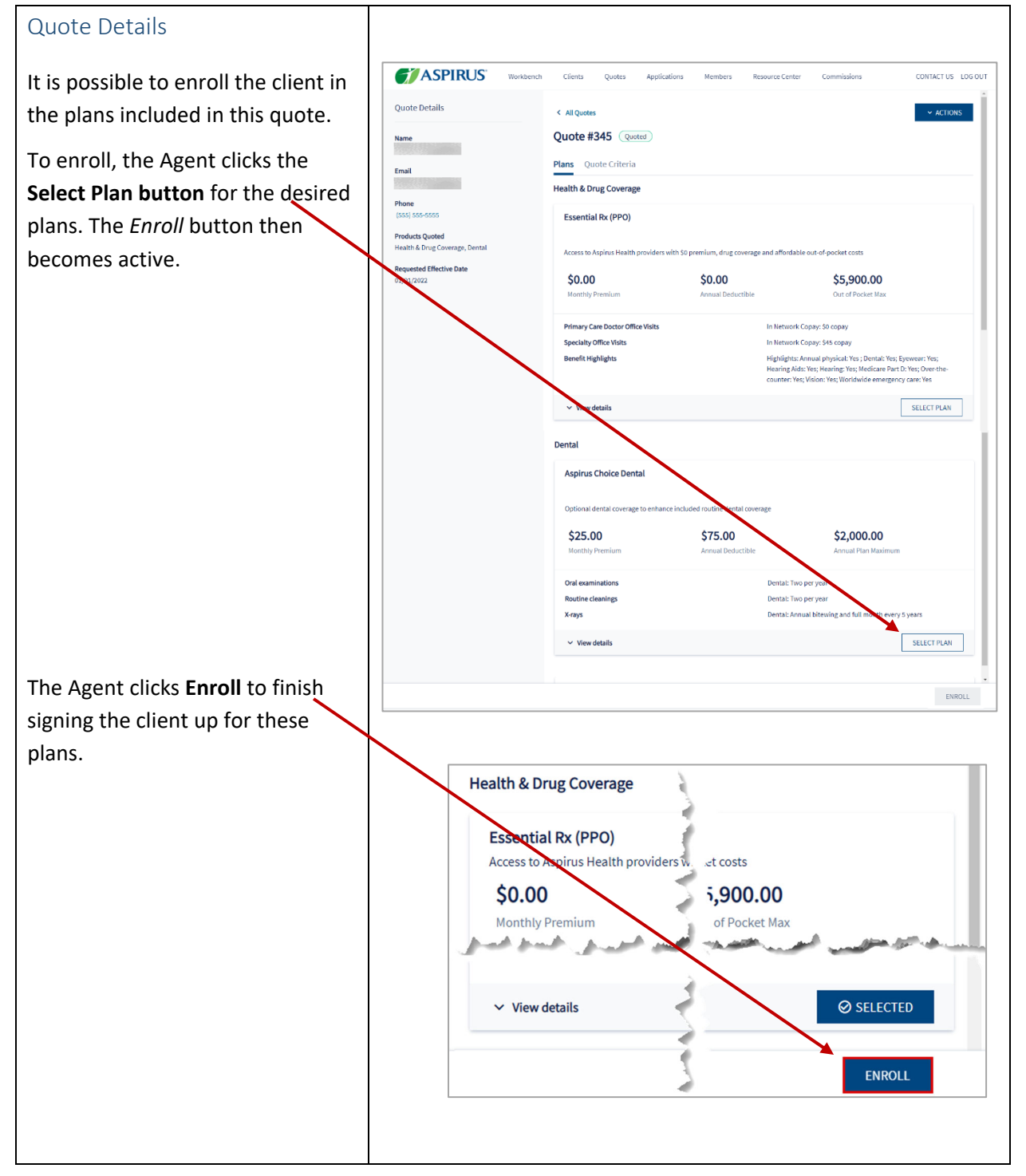

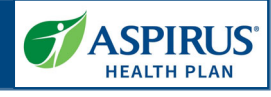

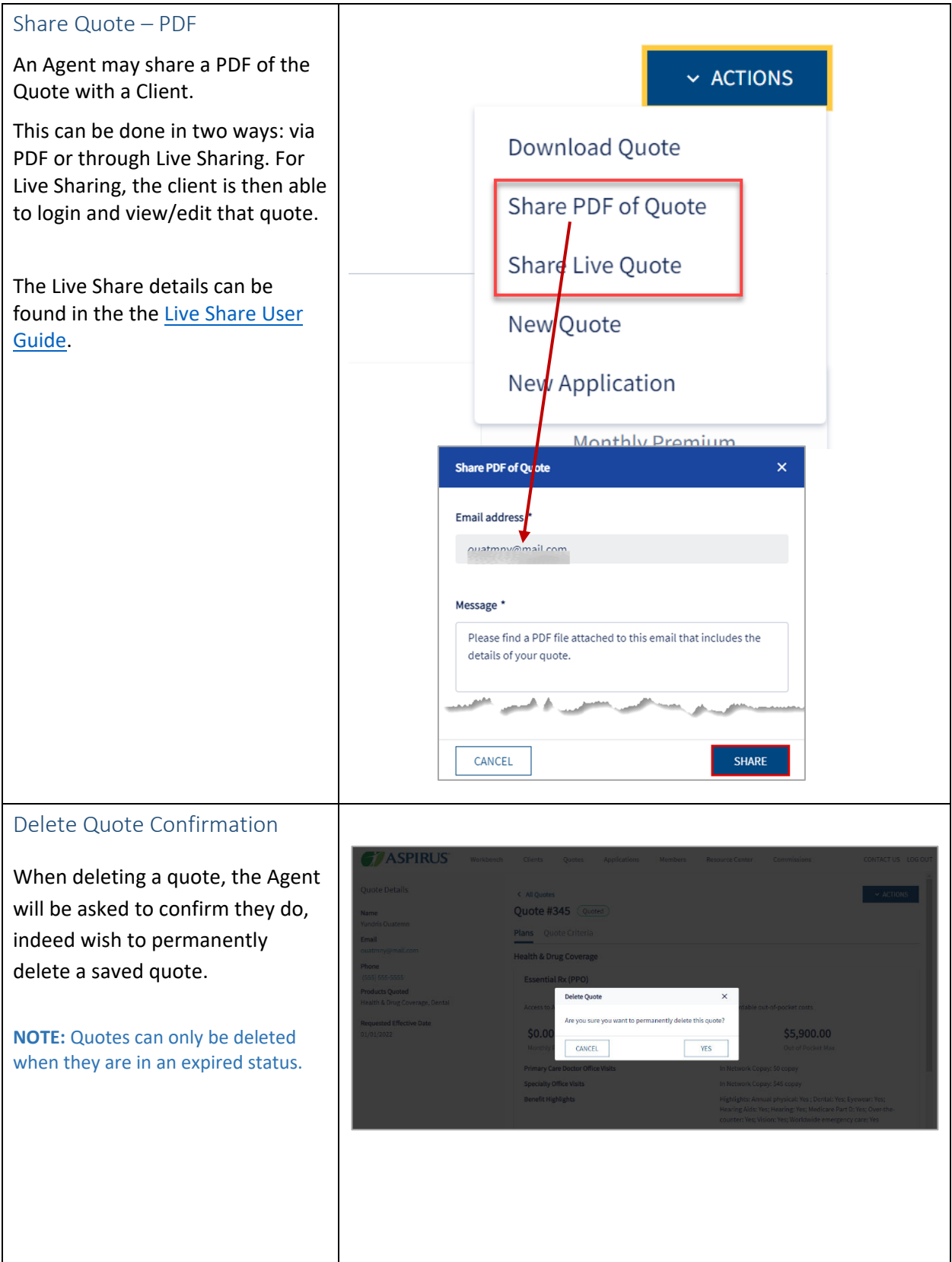

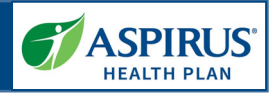

### Workflow Stepper

The workflow stepper tracks the steps of creating or completing the application from *Applicant Information* through *Confirmation*. The current step in the process displays in bold text.

The workflow stepper is situated above the main workspace / interface in a horizontal arrangement.

| ASPI             | RUS Workbench Clients Quotes Applications Members Resource Center Commissions CONTACT US LOC                  | S OU |
|------------------|----------------------------------------------------------------------------------------------------|------|
| Applicant Inform | ation — 🕘 Medicare Questions — 🕘 Payment Method — 🔘 Review Application — 🕲 Sign and Complete — 🔘 Confirmation |      |
|                  | Applicant information<br>To enrol your client into a new health plan, we need just a little more information. |      |
|                  | Profile                                                                                                    |      |
|                  | What is your relationship to the enrollee? *                                                                  |      |
|                  | Self     Legal Guardian                                                                                       |      |
|                  | O Power of Attorney                                                                                           |      |
|                  | Requested Effective Date                                                                                      |      |
|                  | 01/01/2022                                                                                                    |      |
|                  | Prefix                                                                                                    |      |
|                  | First Name * Middle                                                                                           |      |
|                  | Last Name *                                                                                                   |      |
|                  | SAVE & EXIT SAVE & CONTINUE                                                                                   |      |

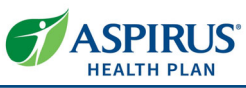

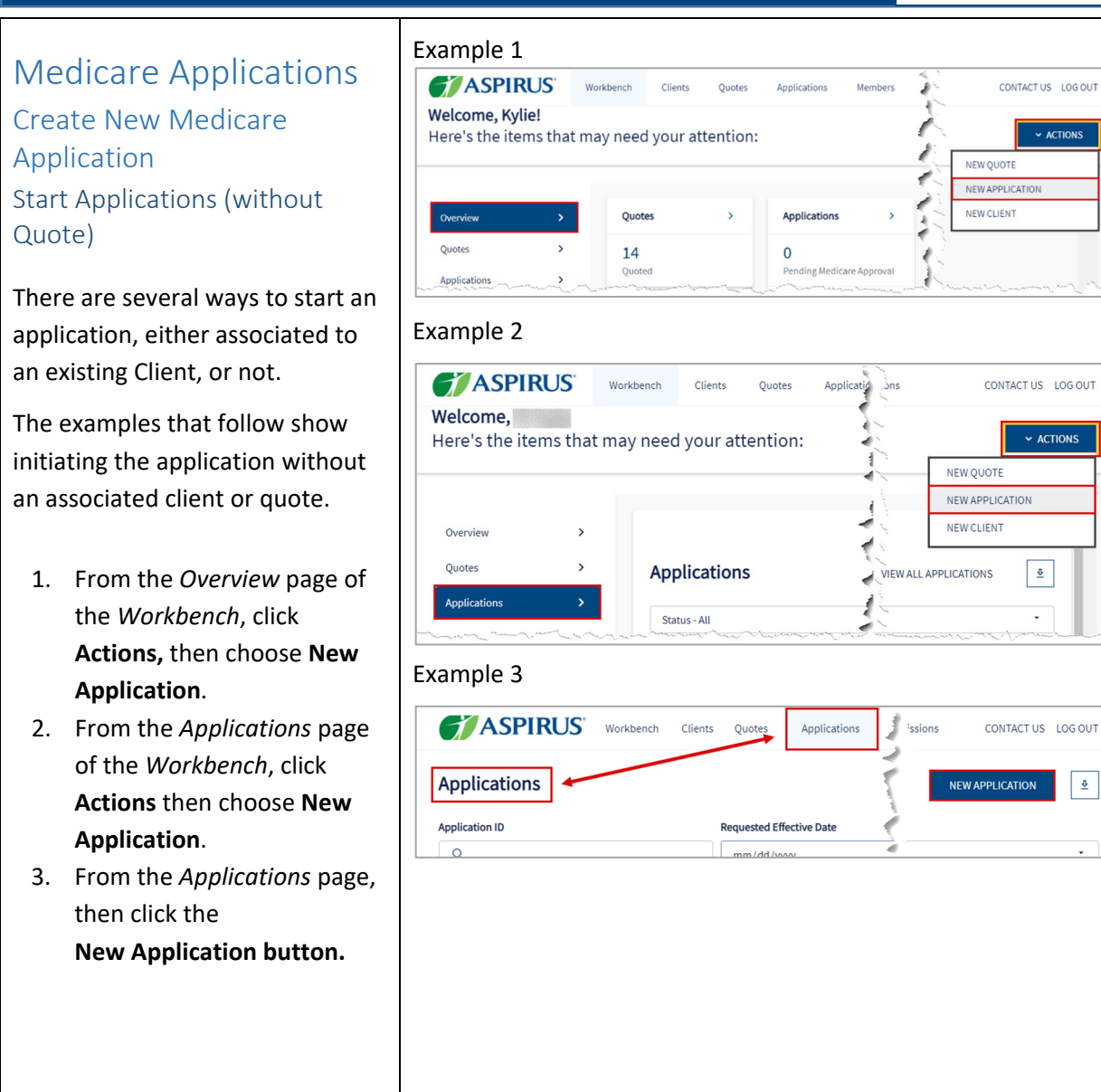

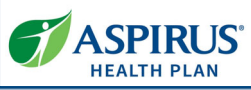

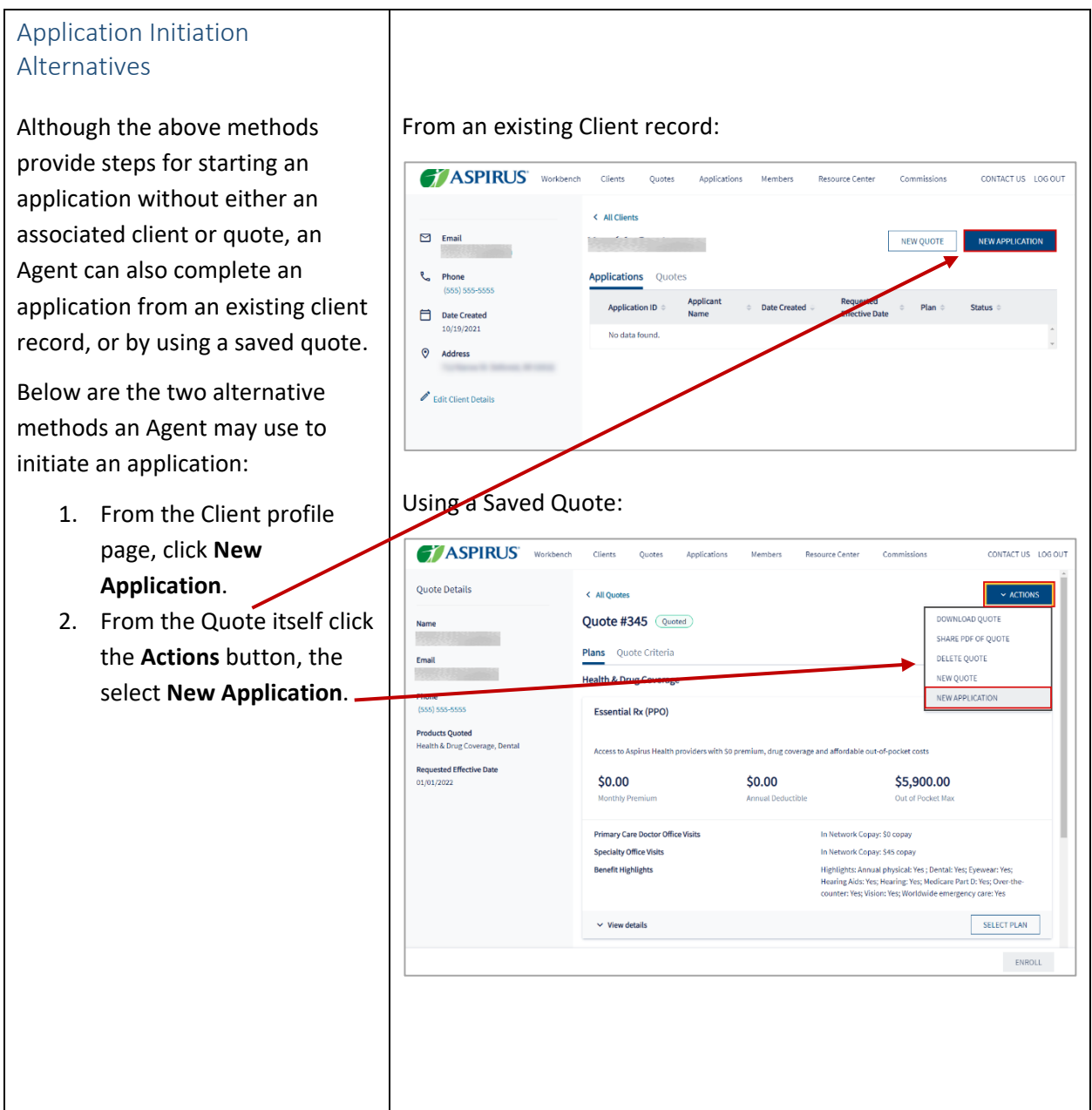

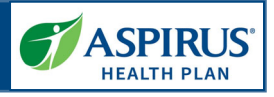

| On the <i>Start Application</i> page,<br>enter <b>ZIP Code</b> and <b>Requested</b><br><b>Effective Date</b><br>( <i>County</i> will fill in from the<br>corresponding <i>ZIP Code</i> ).<br>Click <b>Show Plans</b> .                                                                                                    | Workberch       Clients       Quotes       Applications       Members       Resource Center       Commissions       CONTACT US       LOG OUT         Start Application         In order to begin enrollment, you will need to choose your plan. If you need more information on the plan before enrollment, select New Quote under Quotes.         Demographic Data         zip Code*       \$\$332         County*         Columbia       •         December 1, 2021       •         SHOW PLANS       CONTINUE |
|----------------------------------------------------------------------------------------------------|----------------------------------------------------------------------------------------------------|
| Two selection options display:<br>Drop-down lists containing <i>Health</i><br><i>Plans without Drug Coverage</i> and<br><i>Health &amp; Drug Coverage</i> options<br>allow the Agent to make a<br>selection as to the type of plan to<br>be included in this application.<br>In this example, <b>Elite RX (PPO)</b> is<br>selected under <i>Health &amp; Drug</i><br><i>Coverage</i> .<br><b>Aspirus Choice Dental</b> is the<br>choice for <i>Dental</i> .<br>Click <b>Continue</b> . | Workbench Clients Quotes Applications Members Resource Center Commissions CONTACT US LOG OUT     Plan Selection   Health Plans without Drug Coverage   Select One   Health & Drug Coverage     Eithe Rx (PPO)     Dental     Aspirus Choice Dental     Medicare.gov     CANCEL     Continue                                                                                                    |

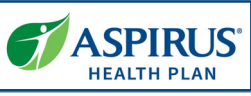

| You're Ready to Enroll                                                                                                    | COMPASPIRUS' Workbench Clients Quotes Applications Members Resource Center Commissions                                                                                                    | CONTACT US LOG OUT |
|----------------------------------------------------------------------------------------------------|----------------------------------------------------------------------------------------------------|--------------------|
|                                                                                                    | Ready to Enroll!<br>We will wait you through it every stor of the way. Made sure you've selected the correct plan before starting your application                                                                                                    |                    |
| Solact the button <b>Apply online</b> to                                                                                                    | How Do You Want To Apply?                                                                                                    |                    |
| activate the button to proceed:                                                                                                    | Apply online                                                                                                    |                    |
|                                                                                                    | Plan Selection(s)                                                                                                    |                    |
|                                                                                                    | Aspirus Choice Dental                                                                                                    |                    |
|                                                                                                    | Optional dental coverage to enhance included multine dental coverage           \$25.00         \$75.00         \$2,000.00                                                                                                    |                    |
|                                                                                                    | Monthly Premium Annual Deductible Annual Plan Maximum Oral Daminations Dental: Two per year                                                                                                    |                    |
|                                                                                                    | Routine Cleanings Dental: I wo per year<br>Xrays Dental: Anoual bitewing and full mouth every 5 years                                                                                                    |                    |
| Click the Start Application                                                                                                    | ✓ View details                                                                                                    |                    |
| button.                                                                                                    | Elite Rx (PPO)<br>Access to Acquirus Health providers, with comprehensive broad coverage, Part D, low out-of-pocket costs and an affordable                                                                                                    |                    |
|                                                                                                    | Premium     \$79.00     \$0.00     \$4,000.00     Monthly Premium     Annual Deductible     Out of Pocket Max                                                                                                    |                    |
|                                                                                                    | Primary Care Doctor Office Visits In Network Copay: 50 copay<br>Specialty Office Visits In Network Copay: 50 copay                                                                                                    |                    |
|                                                                                                    | Benefit Highlights Highlights Highlights Annual physical: Yes; Dental: Ves; Severae: Ves;<br>Hearing Alds: Ves; Hearing: Ves; Medicards: The Severae: The Council of the Severae: The Severae: The Severae: |                    |
|                                                                                                    | Yes  Vew details                                                                                                    |                    |
|                                                                                                    |                                                                                                    |                    |
|                                                                                                    | SAAREAPP                                                                                                    | LCATION            |
| The application can be saved for<br>an existing client, or a new one.<br>If completing for an existing<br>client, select the <i>Existing</i> button<br>and proceed to search for the<br>client.<br>For a new client, click <b>New</b> . | Assign Client   You can save this application for an existing or new Client. The application will display on your dashboard. + Assign Application to Client Select Client Type New Existing First Name * Last Name * Email Address * Phone Number * S55-5555 Address Line 1 * CANCEL CONFIRM                                                                                                    |                    |

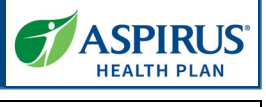

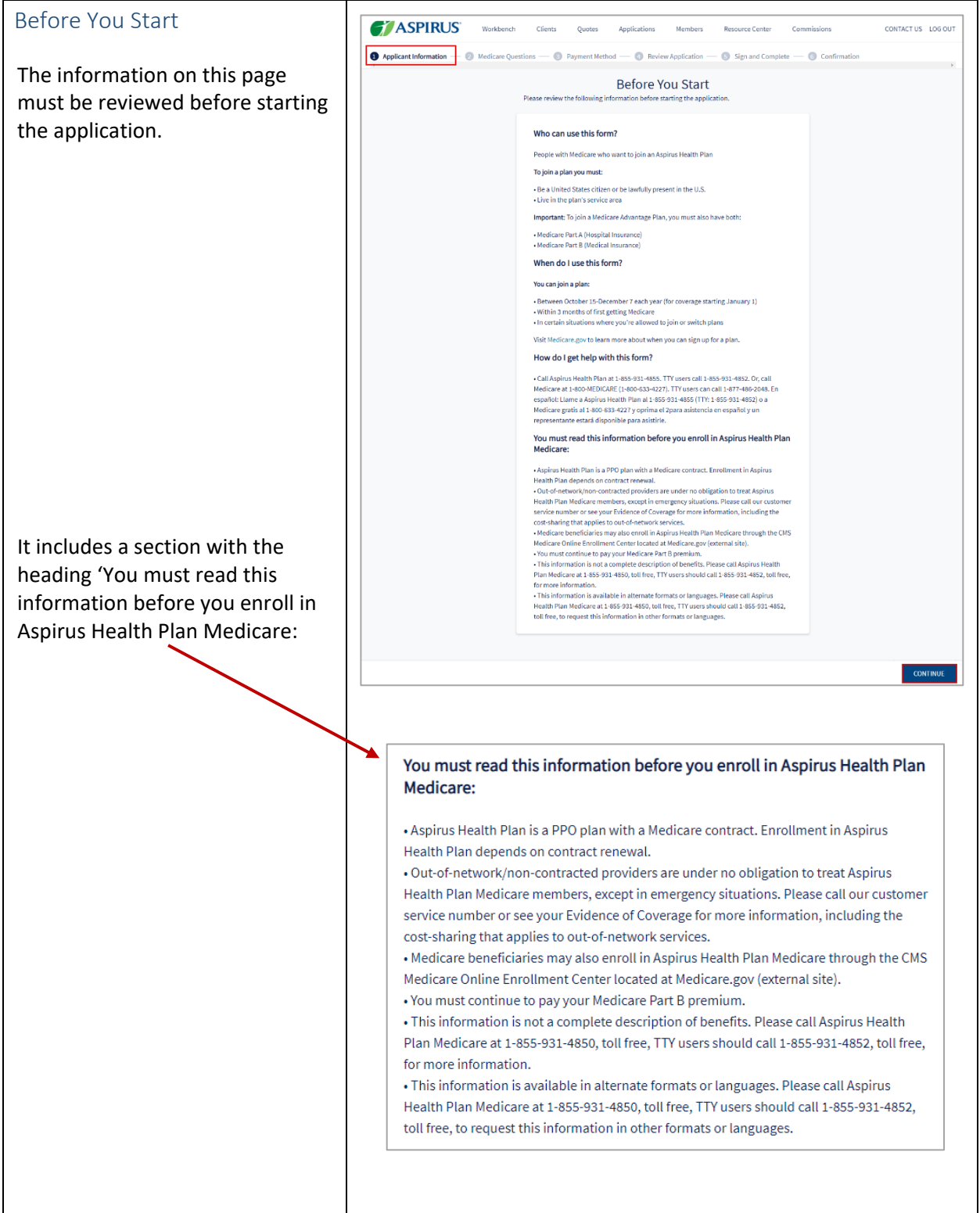

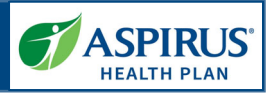

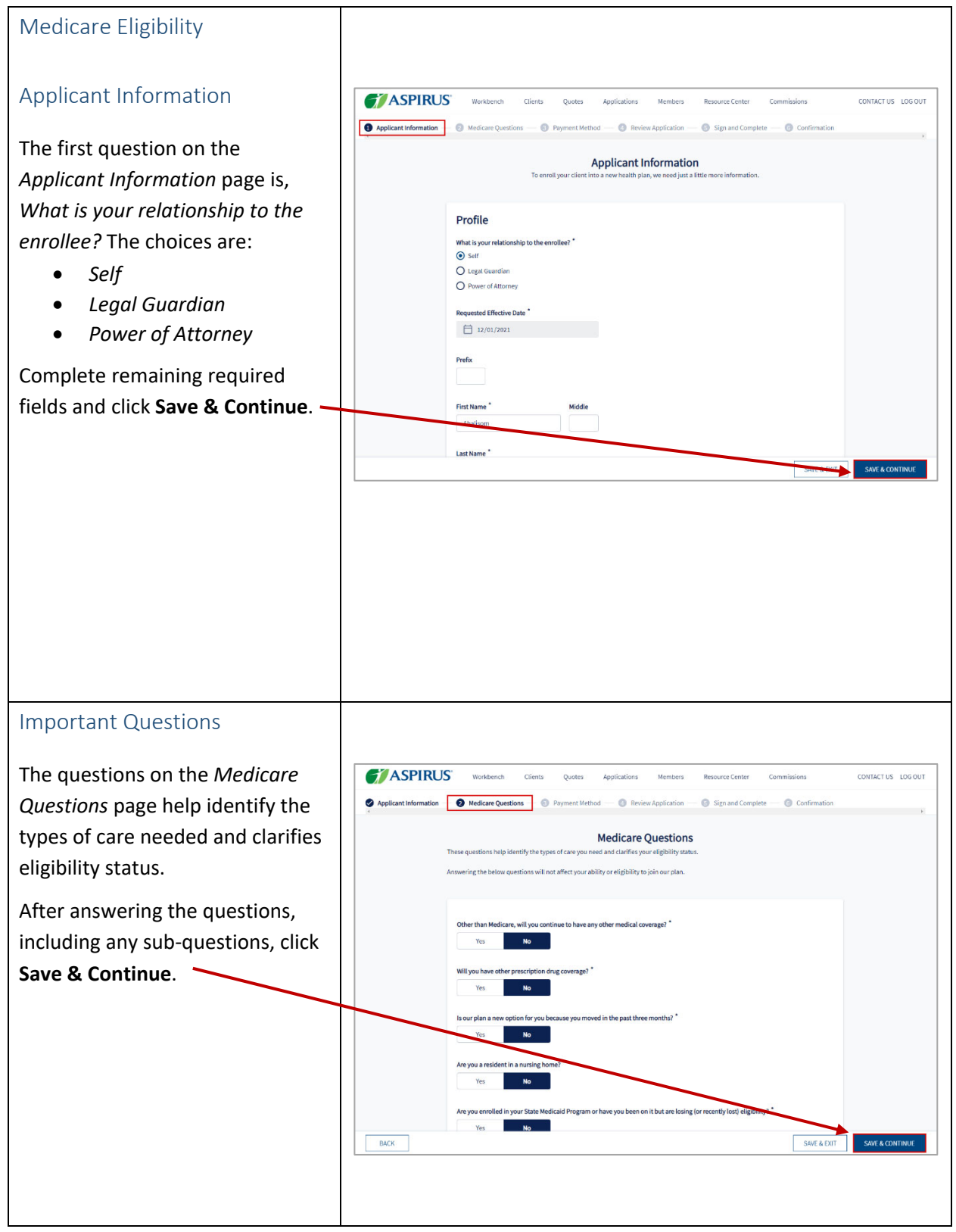

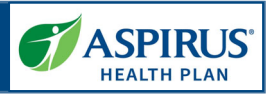

### Primary Care Clinic Selection

Allows Agents to select a Primary Care clinic for the applicant during the application process. This step is optional. If the Agent would like to proceed, they click **Skip**.

The clinics options are populated based on the applicant's zip code and the plan selected.

Agents may search for a specific clinic by entering a clinic in *Search by Facility* field.

It is also possible to filter the clinic by:

- Specialties
- Language
- Facility Type
- Medical Group Affiliation
- Accommodations for persons with physical disabilities
- Accepting New.

If the Agent is ready to proceed, they click **Select.** For the plan they've chosen *Select* now reads *Selected.* The Agent may now click **Save & Continue** to move to the next page.

| Applicant Information — 🖉 Medicare Questi                | ons — 🔞 Primary Care Clinic – 🔇 Payment Method — 💿       | Review Application — 👩 Sign and Complete — 🕜 Confirmatio |
|----------------------------------------------------------|----------------------------------------------------------|----------------------------------------------------------|
| ter Results                                              |                                                          |                                                          |
| ^                                                        | Select a Primar                                          | y Care Clinic<br>rimary care clinic                      |
| scialties                                                | Within E-miles of The E2522                              | Q Search bu Eacility                                     |
|                                                          | With 11062 01 - 22225                                    | - Jearch by racing                                       |
| guage                                                    |                                                          |                                                          |
|                                                          | UW Health - DeForest-Windsor Clinic<br>(608) 846-3741    | SELECT                                                   |
| ility Type                                               | 4131 Meridian Dr, Windsor, WI 53588<br>Get Directions    | <ul> <li>Accepting New Patients</li> </ul>               |
|                                                          | Distance From Your Address: 2.67 Miles.                  |                                                          |
| dict Group Affiliation<br>Select One                     | rouny type, rinnery canc                                 |                                                          |
|                                                          | VIEW DETAILS V                                           |                                                          |
| Accommodations for passons<br>with physical disabilities | UW Health - DeForest-Windsor Clinic<br>(608) 846-3741    | SELECT                                                   |
| Accepting New Patients                                   | 4133 Meridian Drive, Windsor, WI 53588<br>Get Directions | <ul> <li>Accepting New Patients</li> </ul>               |
|                                                          | Distance From Your Address: 2.67 Miles.                  |                                                          |
|                                                          | Facility Type: Primary Clinic                            |                                                          |
|                                                          | VNV DETAILS ~                                            |                                                          |
|                                                          | UW Health - Sun Krairie Clinic                           | SELECT                                                   |
|                                                          | 2651 Windser St, Sun Prairie, WI 5555                    | <ul> <li>Accepting to w Patients</li> </ul>              |
|                                                          | Distance From Your Address: 3.60 Min                     |                                                          |
|                                                          | Facility Type: Primary Clinic                            |                                                          |
|                                                          | VIEW DETAILS ~                                           |                                                          |
| ВАСК                                                     | Showing 1.2 of 2 Recults                                 | SKIP SAVE & EXIT SAVE & CONTINUE                         |
|                                                          |                                                          |                                                          |
|                                                          |                                                          |                                                          |
|                                                          |                                                          |                                                          |
| W Health - Sun Prairie Cl                                | inic 🌙 🛛 🗖                                               |                                                          |
| 08) 837-2206                                             |                                                          | SELECTED                                                 |
| 51 Windsor St, Sun Prairie, WI 535                       | 90 🖌 🗸 Accepting                                         | g New Patients                                           |
| t Directions                                             |                                                          |                                                          |
| stince From Your Addres                                  | ~ 2 60.M                                                 | and a street and a street of                             |
|                                                          |                                                          |                                                          |
|                                                          |                                                          |                                                          |
|                                                          | SAVE & EXIT                                              | SAVE & CONTINUE                                          |
|                                                          |                                                          |                                                          |
|                                                          |                                                          |                                                          |
|                                                          |                                                          |                                                          |
|                                                          |                                                          |                                                          |

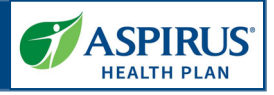

| Payment Information                                                                   | ASPIRUS                                                                                      | Workbench Clients Quotes Applicatio                                                                                                    | ns Members Resource Center Co<br>Review Application — 💿 Sign and Complete —                                                                                                    | mmissions                                              | CONTACT US LOG OUT                                                                     |
|---------------------------------------------------------------------------------------|----------------------------------------------------------------------------------------------|----------------------------------------------------------------------------------------------------|----------------------------------------------------------------------------------------------------|--------------------------------------------------------|----------------------------------------------------------------------------------------|
| This feature requires Agents to<br>indicate how the monthly<br>premiums will be paid. | You can choose to pay your premium (include<br>(RRMA), you will be notified by the Social Se | Make<br>ding any late enrollment penalty that you currently for yoe or may o<br>curity Administration. You will be responsible for any fact this cur-<br>billed directly by Medicare or the RRB. D                                           | a Payment<br>we') in the following ways (phase select one): If you a<br>a amount in additor to your plan premium. You will<br>IO NOT pay Aspirus Health Plan the Part D IBMAA. | ire assessed a Part D Inco<br>either have the amount w | ,<br>me Related Monthly Adjustment Amount<br>withheld from you SSA benefit check or be |
|                                                                                       |                                                                                              | Summary<br>Eilite Rr (PPO)<br>Aspirus Choice Dental<br>Total Monthly Premium                                                                                                    |                                                                                                    | \$79.00<br>\$25.00<br><b>\$104.00</b>                  |                                                                                        |
|                                                                                       |                                                                                              | Payment Method<br>Allowable Payment Methods<br>Directomic Funch Transfer (FTT)<br>Monthy Uilling<br>Directomic Statut (Stat) benefit deduction<br>Pairoad Retirement Board (RRB) benefit deduction<br>Statut Statut (Stat) benefit deduction |                                                                                                    | the section                                            |                                                                                        |
|                                                                                       | BACK                                                                                         | You will receive a paper bill each month that you can choos<br>member portal.                                                                                                    | e to pay by mail, phone or via credit/debit card throu                                                                                                    | gh the online                                          | SAVE & CONTINUE                                                                        |

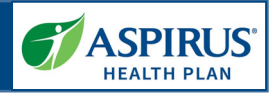

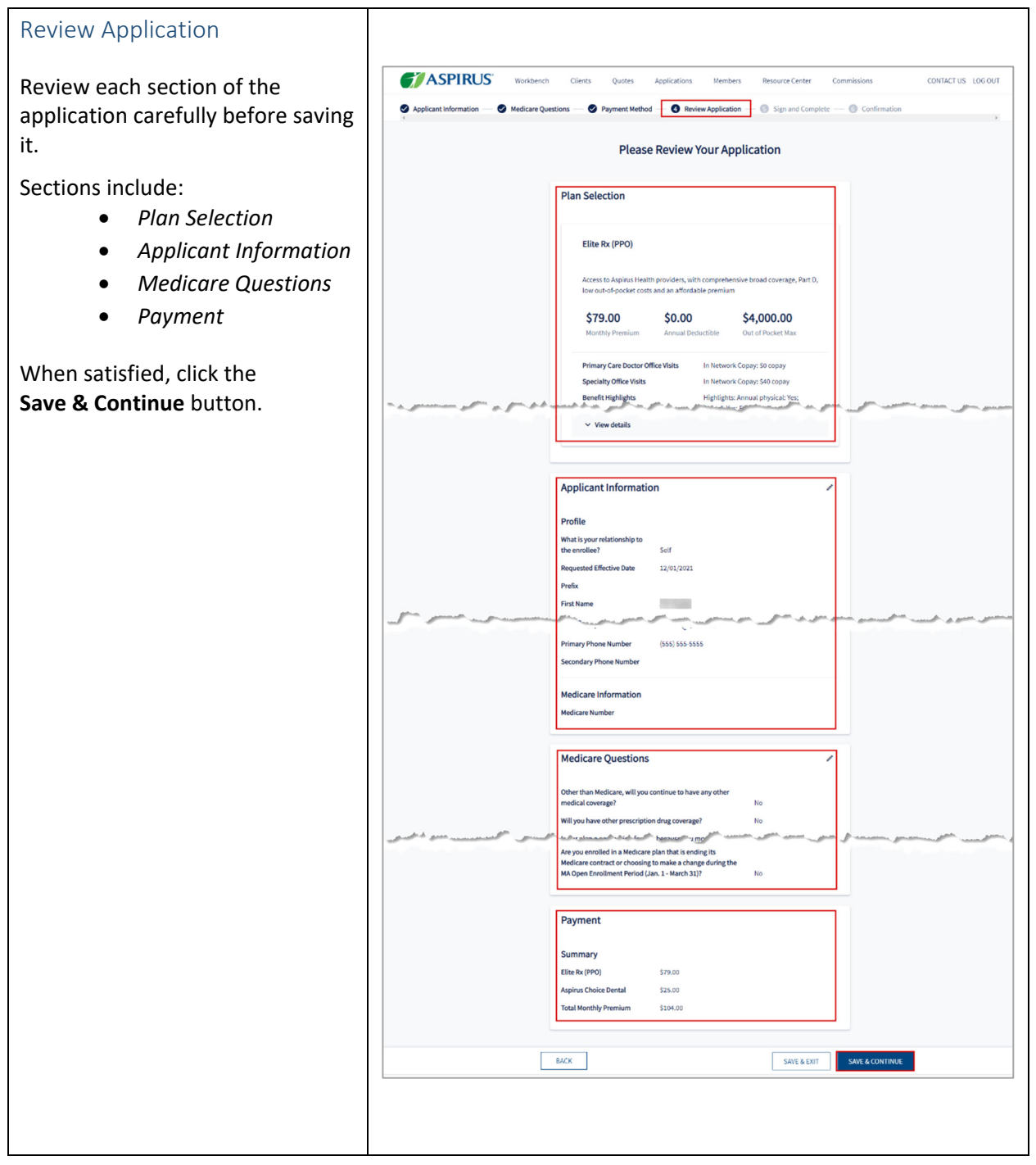

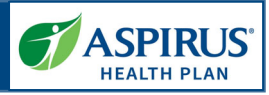

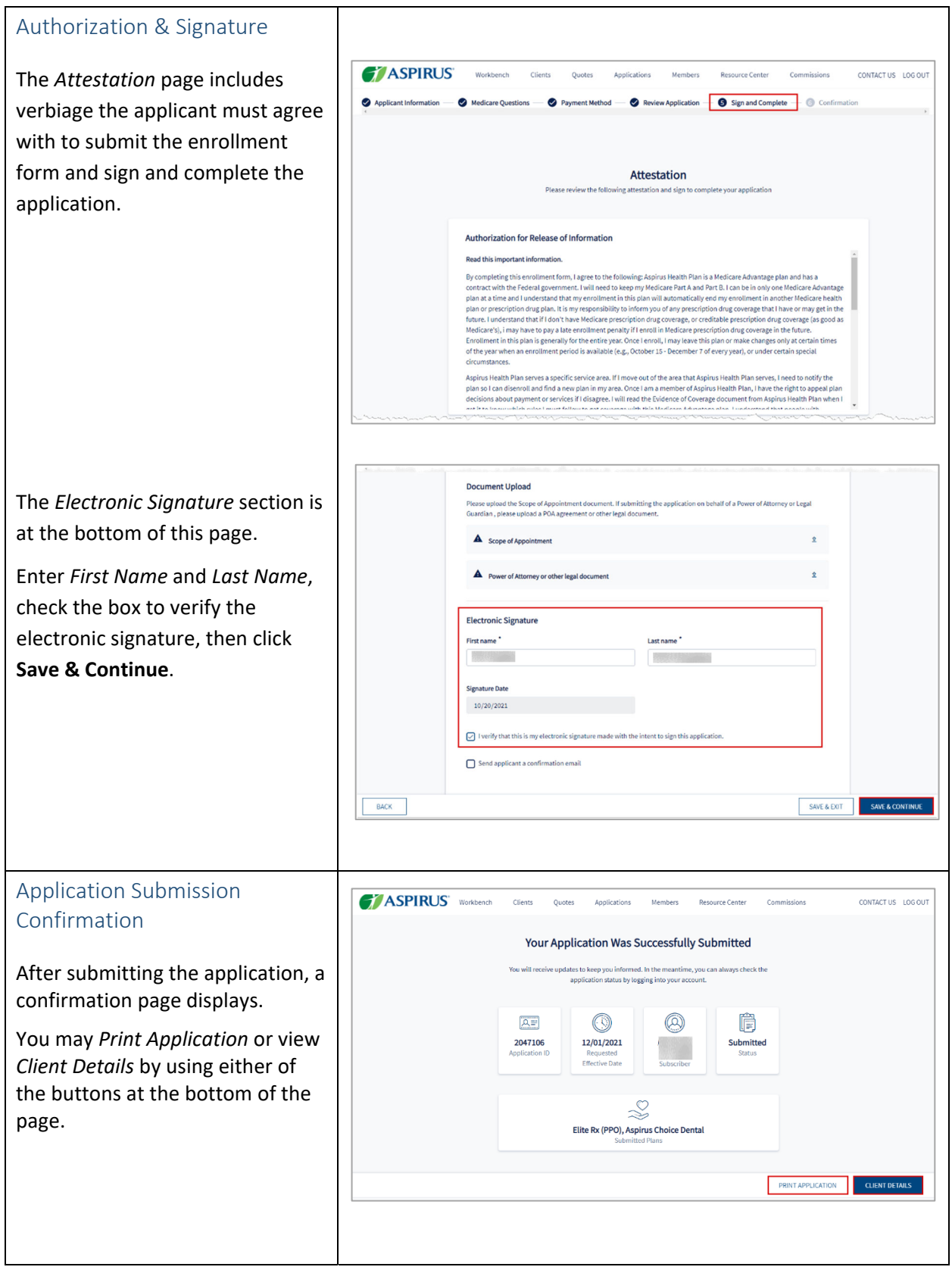

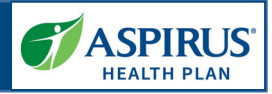

| Resource Center                    |                    |                     |           |        |                      |         |                           |                                        |                    |
|------------------------------------|--------------------|---------------------|-----------|--------|----------------------|---------|---------------------------|----------------------------------------|--------------------|
|                                    | MEALTH PLAN        | Workbench           | Clients   | Quotes | Applications         | Members | Resource Center           | Commissions                            | CONTACT US LOG OUT |
| Click the Resource Center link on  | Resource Ce        | nter                |           |        |                      |         |                           |                                        |                    |
| the navigation bar at the top of   | Folder             |                     |           |        |                      |         | Description               |                                        |                    |
| the page to view folders filled    | Member Docum       | ents and Benefit Ir | formation |        |                      | /       | Access Summary of Bene    | its, comparison charts, enrollment for | ms and more        |
| the page to view rolation inter    | Agent Toolkit      |                     |           |        |                      | 4       | Access administrative doo | uments and forms                       |                    |
| with resources available to Agents | Resources          |                     |           |        |                      | /       | Access network search, d  | ug calculator and CMS materials        |                    |
| for working with Aspirus.          | Showing 1 - 3 of 3 |                     |           |        |                      |         |                           |                                        |                    |
|                                    | ASP                | RUS                 |           |        | about aspirus healti | h plan  |                           | notices                                |                    |
|                                    | HEALTH             | PLAN                |           |        | who we are           |         |                           | non-discrimination policy              |                    |
|                                    |                    |                     |           |        |                      |         |                           | terms and conditions                   |                    |
|                                    |                    |                     |           |        |                      |         |                           |                                        |                    |
|                                    |                    |                     |           |        |                      |         |                           |                                        |                    |
|                                    |                    |                     |           |        |                      |         |                           |                                        |                    |
|                                    |                    |                     |           |        |                      |         |                           |                                        |                    |
|                                    |                    |                     |           |        |                      |         |                           |                                        |                    |
|                                    |                    |                     |           |        |                      |         |                           |                                        |                    |
|                                    |                    |                     |           |        |                      |         |                           |                                        |                    |
|                                    |                    |                     |           |        |                      |         |                           |                                        |                    |
|                                    |                    |                     |           |        |                      |         |                           |                                        |                    |
|                                    |                    |                     |           |        |                      |         |                           |                                        |                    |

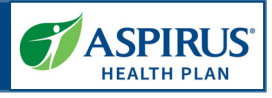

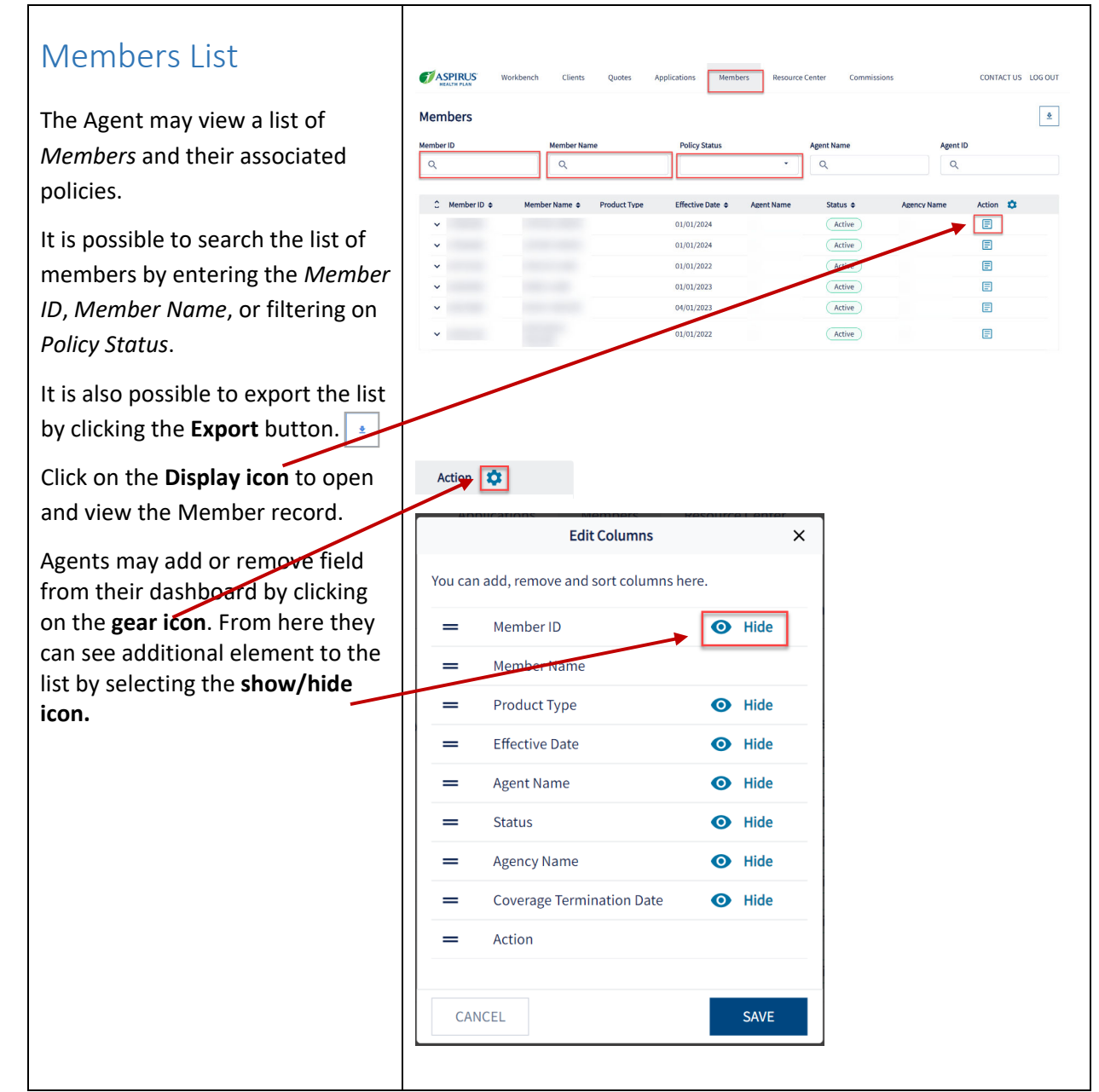

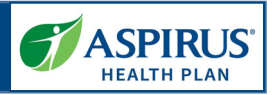

### Member Details

This feature allows the Agent to view the details of a specific policy.

#### Plan information:

| ASPIRUS Workbench           | Clients Quote           | s Applications | Members          | Resource Center | Commissions | CONTACT US | LOG OUT |
|-----------------------------|-------------------------|----------------|------------------|-----------------|-------------|------------|---------|
| Policy #406169000           | < All Policies          |                |                  |                 |             |            |         |
| Member ID                   | Essential Rx            | active         |                  |                 |             |            |         |
| Member Name<br>MEMBER 6     | Plan Information        | Benefits       |                  |                 |             |            |         |
| Date of Birth<br>12/16/1951 | Coverage Effective Date |                | Termination Date |                 | Plan Name   |            |         |
| Email                       |                         |                |                  |                 | Lasennario  |            |         |
| Phone Number                |                         |                |                  |                 |             |            |         |
| Address                     |                         |                |                  |                 |             |            |         |
|                             |                         |                |                  |                 |             |            |         |

#### Benefits information:

| Policy #406169000                    | < All Policies Essential Rx active |
|--------------------------------------|------------------------------------|
| Member ID<br>Member Name<br>MEMBER 6 | Plan Information Benefits          |
| Date of Birth<br>12/16/1951          | Benefit In Network                 |
| Email                                |                                    |
| Phone Number                         |                                    |
| Address                              |                                    |
|                                      |                                    |

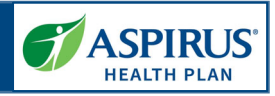

#### Commissions ASPIRUS CONTACT US LOG OUT The Commissions Report allows Reports Agents to review a list of their commission statements and Commissions 4 access their details. Start Date End Date Q mm/dd/yyyy Q mm/dd/yyyy Select the **PDF** icon to download a .pdf file format of the report or Report Name Start Date select the CSV icon to access a 6 Q2 2021 Aspirus report 04/01/202 .csv file. Showing 1 - 1 of 1 Session Inactivity Agents will automatically be logged out of the Portal during an inactive session. lealth & Drug Coverage A warning that you are about to be logged out displays giving you Extend Your Session a chance to extend the session or You've been inactive for a while. For your security, we'll logout. automatically sign you out in 4:00. Select 'Continue' to To remain in the system, click keep working. **Continue** and you will be able to keep working. SIGN OUT CONTINUE If you do nothing, you will be logged out after approximately 30 minutes of inactivity.